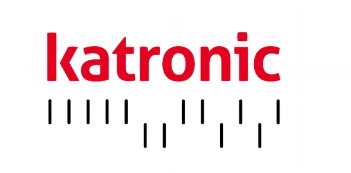

# GUIDE D'UTILISATION

# KATflow 200

Débitmètre à ultrason portable

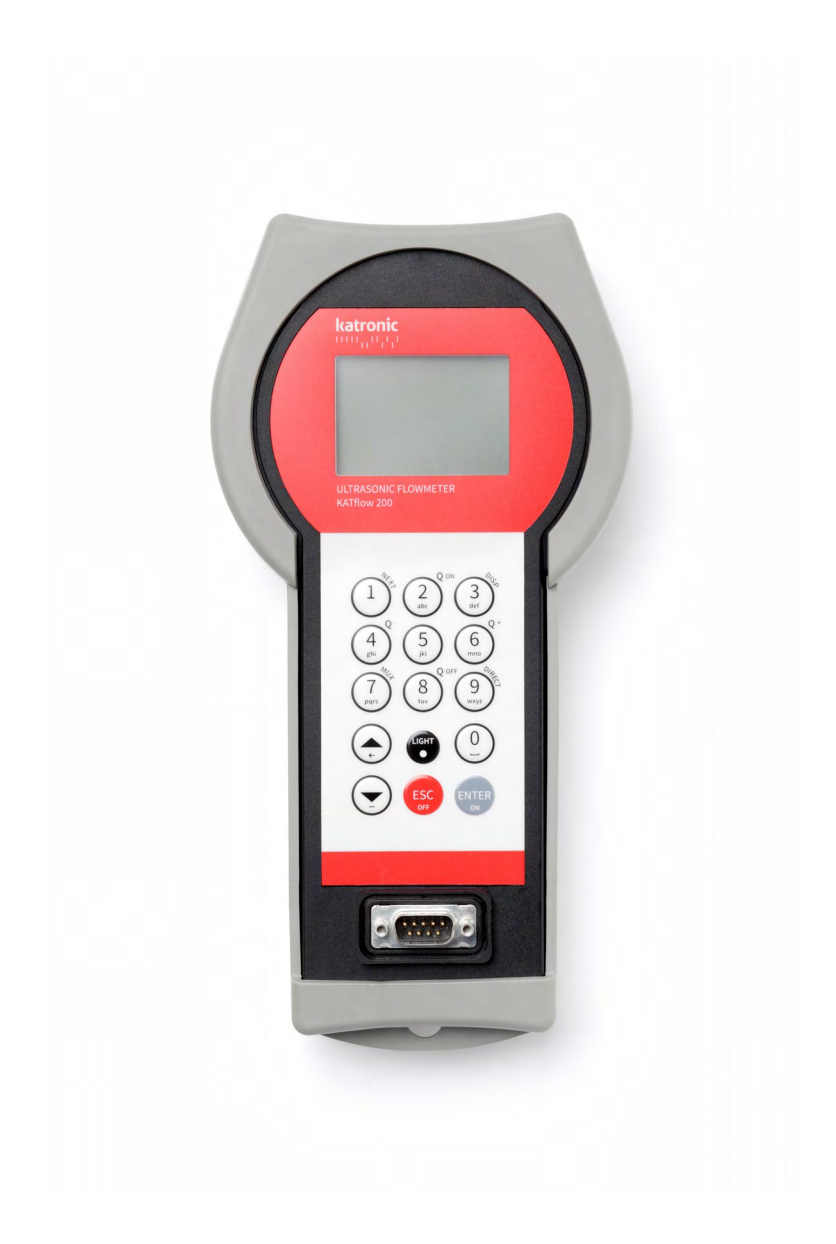

Katronic France Thierry Nodin Valence France

Tel.+33 (0)7 8370 2790E-mailtnodin@katronic.co.ukWebwww.katronic.com

# KATflow 200 TABLE DES MATIÈRES

# TABLE DES MATIÈRES

| 1 INSTRUCTIONS LÉGALES ET PRÉCAUTIONS D |     |                    | TIONS LÉGALES ET PRÉCAUTIONS DE              |    |
|-----------------------------------------|-----|--------------------|----------------------------------------------|----|
|                                         | SÉC | URITÉ              | 2                                            | 4  |
|                                         | 1.1 | Symb               | poles                                        | 4  |
|                                         | 1.2 | Instru             | uctions de sécurité                          | 4  |
|                                         | 1.3 | Garai              | ntie                                         | 5  |
|                                         | 1.4 | Politi             | que de retour                                | 5  |
|                                         | 1.5 | Oblig              | ations légales                               | 5  |
| 2                                       | INT | RODU               | CTION                                        | 6  |
|                                         | 2.1 | Débit              | mètre à temps de transit à fixation externe  | 6  |
|                                         | 2.2 | Princ              | ipe de mesure                                | 6  |
| 3                                       | INS | TALLA <sup>.</sup> | TION                                         | 7  |
|                                         | 3.1 | Déba               | llage et stockage                            | 7  |
|                                         |     | 3.1.1              | Déballage                                    | 7  |
|                                         |     | 3.1.2              | Stockage                                     | 7  |
|                                         |     | 3.1.3              | Identification des composants                | 7  |
|                                         | 3.2 | Insta              | llation du capteur à fixation externe        | 8  |
|                                         |     | 3.2.1              | Propagation acoustique                       | 8  |
|                                         |     | 3.2.2              | Longueurs droites nécessaires                | 8  |
|                                         | 3.3 | Empl               | acement de l'installation                    | 9  |
|                                         | 3.4 | Prépa              | aration des tuyaux                           | 11 |
|                                         | 3.5 | Confi              | gurations d'installation des capteurs        |    |
|                                         |     | et dis             | tance de séparation                          | 12 |
|                                         |     | 3.5.1              | Mode réflexion                               | 12 |
|                                         |     | 3.5.2              | Mode diagonal                                | 12 |
|                                         |     | 3.5.3              | Distance de séparation des transducteurs     | 12 |
|                                         | 3.6 | Insta              | llation du débitmètre                        | 13 |
|                                         |     | 3.6.1              | Cotes d'encombrement                         | 13 |
|                                         |     | 3.6.2              | Branchements électriques                     | 14 |
|                                         | 3.7 | Insta              | llation des capteurs à fixation externe      | 15 |
|                                         |     | 3.7.1              | Gel de couplage                              | 15 |
|                                         |     | 3.7.2              | Positionnement correct des capteurs          | 16 |
|                                         |     | 3.7.3              | Installation des capteurs avec dispositifs c | le |
|                                         |     |                    | fixation et chaînes                          | 17 |
| 4                                       | FON | ICTIO              | NNEMENT                                      | 18 |
|                                         | 4.1 | Marc               | he/arrê                                      | 18 |
|                                         | 4.2 | Rech               | arge des piles                               | 18 |
|                                         | 4.3 | Clavie             | er et écran                                  | 19 |
|                                         |     | 4.3.1              | Principales fonctions du clavier             | 19 |
|                                         |     | 4.3.2              | Icônes et fonctions de l'écran               | 21 |
|                                         | 4.4 | Assist             | tant de configuration rapide                 | 23 |

|    | 4.5 | Mesure                                     | 25 |
|----|-----|--------------------------------------------|----|
|    |     | 4.5.1 Affichage de la valeur de process    |    |
|    |     | principale                                 | 25 |
|    |     | 4.5.2 Écran sur trois lignes               | 26 |
|    |     | 4.5.3 Totalisateur                         | 26 |
|    |     | 4.5.4 Écran de diagnostic                  | 27 |
|    |     | 4.5.5 Enregistreur de données              | 27 |
| 5  | MIS | E EN SERVICE                               | 28 |
|    | 5.1 | Structure du menu                          | 28 |
|    | 5.2 | Configuration de la sortie                 | 35 |
|    |     | 5.2.1 Interface série RS 232               | 35 |
|    | 5.3 | Mesure d'épaisseur de paroi                | 35 |
|    |     | 5.3.1 Étalonnage de l'épaisseur des paroi  | 35 |
|    | 5.4 | Fonction Oscilloscope                      | 37 |
|    | 5.5 | Logiciel KATdata+                          | 37 |
| 6  | MAI | NTENANCE                                   | 38 |
|    | 6.1 | Entretien/Réparation                       | 38 |
| 7  | DÉF | PANNAGE                                    | 39 |
|    | 7.1 | Difficultés de mesure et messages d'erreur | 39 |
|    | 7.2 | Difficulté de téléchargement des données   | 44 |
| 8  | DON | NNÉES TECHNIQUES                           | 45 |
|    | 8.1 | Vitesse du son des matériaux du            |    |
|    |     | tuyau sélectionné                          | 45 |
|    | 8.2 | Données techniques relatives aux fluides   |    |
|    |     | sélectionnés                               | 46 |
|    | 8.3 | Dépendance entre la température et la      |    |
|    |     | vitesse du son dans l'eau                  | 49 |
| 9  | CAR | ACTÉRISTIQUES TECHNIQUES                   | 52 |
|    | 9.1 | Généralités                                | 52 |
|    | 9.2 | Débitmètre                                 | 52 |
|    | 9.3 | Quantité et unités de mesure               | 53 |
|    | 9.4 | Enregistreur de données interne            | 53 |
|    | 9.5 | Communication                              | 53 |
|    | 9.6 | Logiciel KATdata+                          | 53 |
|    | 9.7 | Capteurs: K1L, K1N, K1E                    | 54 |
|    | 9.8 | Capteurs: K4L, K4N, K4E                    | 54 |
| 10 | IN  | DEX                                        | 55 |
| 11 | AN  | NEXE A – CERTIFICAT DE CONFORMITÉ          | 56 |
| 12 | AN  | NEXE B – FORMULAIRE DE RETOUR CLIENT (FRC) | 57 |

# KATflow 200 INSTRUCTIONS LÉGALES ET PRÉCAUTIONS DE SÉCURITÉ

## 1 INSTRUCTIONS LÉGALES ET PRÉCAUTIONS DE SÉCURITÉ

### 1.1 Symboles

|   | Danger         | Ce symbole représente une situation dangereuse dans l'immédiat, qui pourrait entraîner<br>des blessures graves voire mortelles, ou qui pourrait endommager l'équipement.<br>Lorsque ce symbole apparaît, cesser d'utiliser l'équipement à moins d'avoir parfaite-<br>ment compris la nature du danger et d'avoir pris les précautions qui s'imposent. |
|---|----------------|----------------------------------------------------------------------------------------------------|
| 0 | Attention      | Ce symbole indique que des instructions importantes doivent être respectées pour évi-<br>ter d'endommager ou de détruire l'équipement. Respecter les précautions indiquées<br>dans ce guide pour éviter tout danger. Appeler notre équipe d'après-vente si besoin.                                                                                    |
| C | Appeler le SAV | Lorsque ce symbole apparaît, appeler notre service après-vente pour obtenir des conseils.                                                                                                    |
|   | Remarque       | Ce symbole indique une remarque ou un conseil de configuration détaillé.                                                                                                    |
|   |                |                                                                                                    |

**ESC** Touche opérateur Les touches opérateur apparaissent en caractères gras.

### 1.2 Instructions de sécurité

- Ne pas installer, utiliser ou effectuer l'entretien de ce débitmètre sans avoir lu, compris et respecté ce guide d'utilisation; le non-respect de ces instructions pourrait causer des blessures ou endommager le produit.
- Étudier attentivement ce guide d'utilisation avant de procéder à l'installation de l'équipement, et le conserver pour pouvoir le consulter ultérieurement.
- Observer tous les avertissements, remarques et instructions indiqués sur l'emballage de l'équipement, et détaillés dans ce guide d'utilisation.
- Ne pas utiliser l'instrument dans des conditions humides lorsque le couvercle du compartiment à piles est retiré ou ouvert.
- Respecter les instructions de déballage, de stockage et de conservation afin d'éviter d'endommager l'équipement.
- Installer l'équipement et le câblage de manière correcte et sécurisée conformément aux réglementations applicables.
- Si le produit ne fonctionne pas normalement, consulter les instructions d'entretien et de dépannage, ou contacter Katronic pour obtenir de l'aide.

## 1.3 Garantie

- Tous les produits Katronic bénéficient d'une garantie spécifiée dans la documentation produit correspondante et dans le contrat de vente fourni. Cette garantie est valide à condition que l'équipement soit utilisé aux fins desquelles il a été conçu et utilisé conformément à ce guide d'utilisation. Un mauvais usage de l'équipement révoquera immédiatement toute garantie accordée ou implicite.
- Il incombe au seul utilisateur de s'assurer de la compatibilité et de l'utilisation prévue de ce débitmètre à ultrasons. Toute installation et utilisation inappropriée du débitmètre peut entraîner une perte de garantie.
- **Remarque**: l'équipement ne contient aucune pièce réparable par l'opérateur. Toute intervention non autorisée sur le produit invaliderait la garantie.

### 1.4 Politique de retour

Si un problème a été diagnostiqué sur le débitmètre, celui-ci peut être retourné à Katronic afin d'être réparé, en utilisant le Formulaire de retour client (FRC) joint en annexe de ce manuel. Pour des raisons de santé et de sécurité, Katronic a le regret de ne pouvoir accepter aucun retour d'équipement qui ne serait pas accompagné du FCR dûment rempli.

guide d'utilisation.

## 1.5 Obligations légales

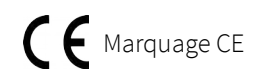

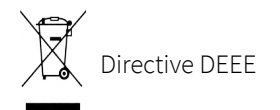

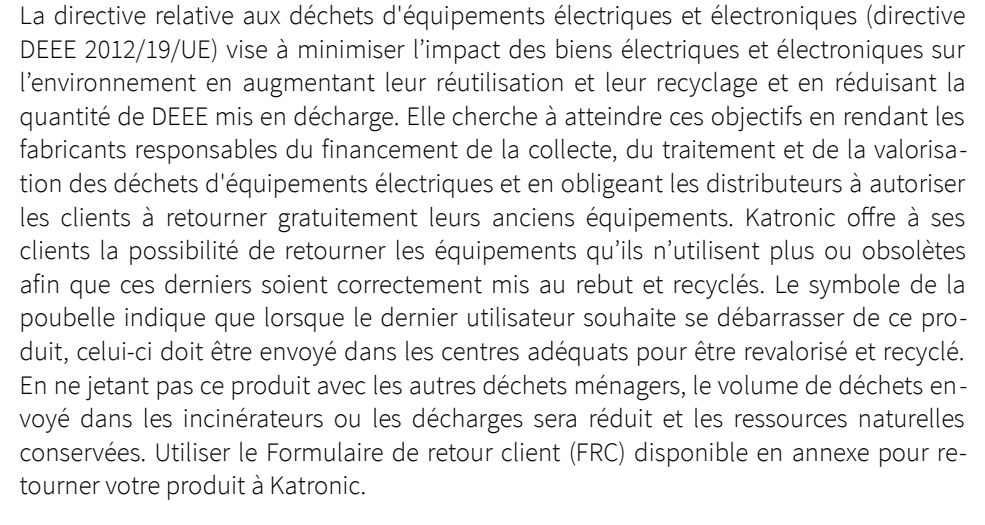

Le débitmètre est conçu pour satisfaire aux exigences de sécurité requises pour une bonne pratique. Il a fait l'objet de tests et a quitté l'usine dans un état garantissant sa sécurité d'utilisation. L'équipement est conforme aux exigences réglementaires de la direc-

tive CE ainsi qu'aux réglementations et normes applicables en matière de sécurité électrique EN 61010 et de compatibilité électromagnétique EN 61326. Une Déclaration de conformité CE a été publiée à ce sujet, dont une copie est disponible en annexe de ce

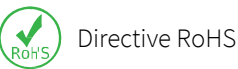

Tous les produits fabriqués par Katronic sont conformes aux aspects pertinents de la directive RoHS.

# KATflow 200 INTRODUCTION

## 2 INTRODUCTION

### 2.1 Débitmètre à temps de transit à fixation externe

Ce débitmètre à ultrasons KATflow 200 portable fonctionne sur piles et utilise des capteurs à fixation externe pour mesurer des liquides dans des tuyaux fermés et sous pression. Les mesures de débit peuvent être réalisées sans interrompre le processus ou sans compromettre l'intégrité du tuyau. Les capteurs à fixation externe sont fixés à l'extérieur des tuyaux. Le KATflow 200 utilise des signaux à ultrasons pour mesurer le débit à l'aide de la méthode des temps de transit.

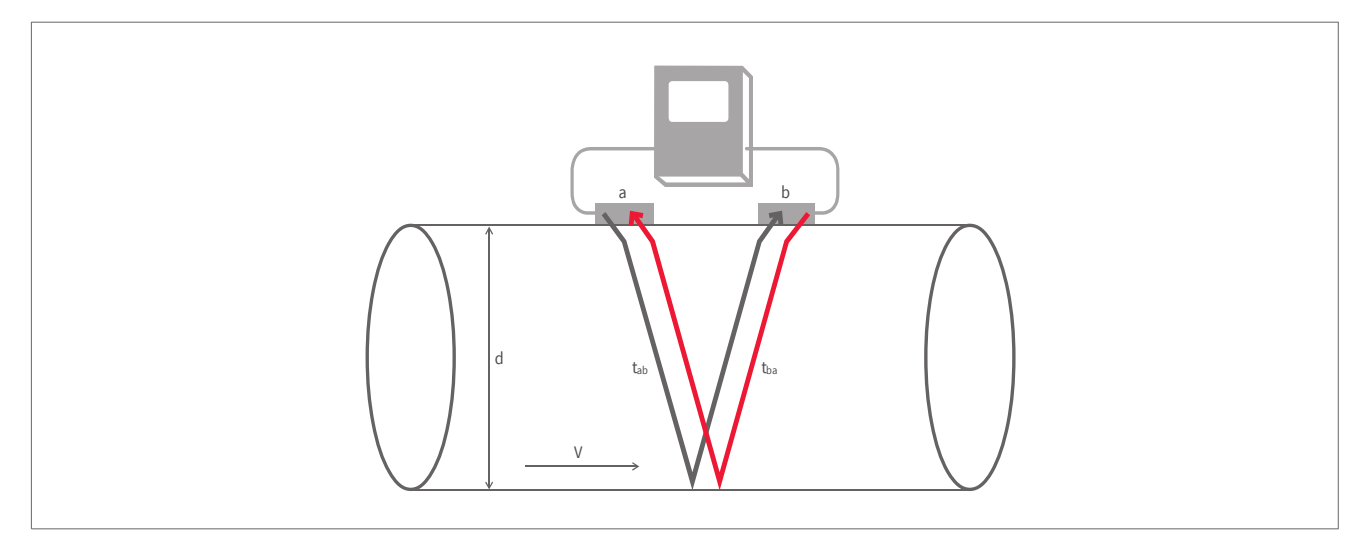

Illustration 1: Configuration du débitmètre à ultrasons et à fixation externe

### 2.2 Principe de mesure

Des signaux à ultrasons sont émis par un transducteur installé sur un tuyau et reçus par un second transducteur. Ces signaux sont émis en alternance dans le sens du courant, puis à contre-courant. Étant donné que le milieu s'écoule, le temps de transit des signaux sonores se propageant dans le sens du courant est plus court que le temps de transit du signal se propageant à contre-courant. La différence des temps de transit  $\Delta t$  est mesurée et permet de déterminer la vitesse d'écoulement moyenne et la voie de propagation acoustique. Une correction de profil est ensuite réalisée pour obtenir la vitesse d'écoulement moyenne dans la section d'écoulement du tuyau, qui est proportionnelle au débit volumétrique.

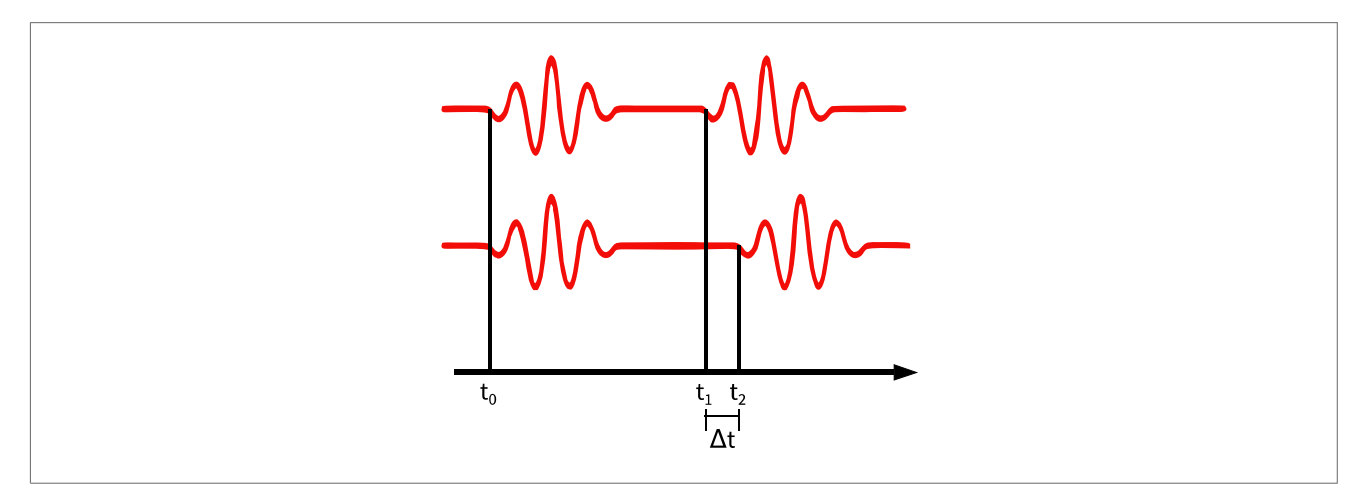

Illustration 2: Principe de mesure des temps de transit

## 3 INSTALLATION

### 3.1 Déballage et stockage

### 3.1.1 Déballage

De grandes précautions doivent être prises lors de l'ouverture de la boîte contenant le débitmètre, et les inscriptions et avertissements indiqués sur l'emballage doivent être pris en compte avant l'ouverture. Suivre la procédure suivante:

- Déballer le débitmètre dans un espace sec.
- Le débitmètre doit être manipulé avec précaution et ne doit pas être laissé dans un espace où il risquerait de subir des chocs physiques.
- En cas d'utilisation d'un couteau pour ouvrir l'emballage, faire attention à ne pas endommager le débitmètre ou les câbles.
- Vérifier que l'emballage du débitmètre et son contenu sont conformes au bon de livraison fourni et signaler immédiatement tout élément manquant.
- Vérifier que l'emballage du débitmètre et son contenu n'ont pas été endommagés pendant le transport et signaler tout problème immédiatement.
- Le fournisseur décline toute responsabilité en cas de dégât ou de blessure provoqué pendant le déballage de l'instrument fourni.
- Les matériaux d'emballage excédentaires doivent être soit recyclés, soit mis au rebut de manière appropriée.

#### 3.1.2 Stockage

Si une période de stockage est nécessaire, le débitmètre et les capteurs doivent être stockés:

- dans un endroit sécurisé,
- à l'écart de l'humidité et des conditions environnementales difficiles,
- de sorte à éviter tout dommage,
- les petits éléments doivent être conservés ensemble dans les sachets et les petites boîtes en plastique afin de ne pas être perdus.

#### 3.1.3 Identification des composants

Les éléments suivants sont généralement fournis (consulter le bon de livraison pour obtenir une description détaillée):

- Débitmètre KATflow 200 portable,
- Capteurs à fixation externe (généralement une ou deux paires en fonction de la dimension des tuyaux à mesurer),
- Câble(s) de rallonge des capteurs (en option),
- Accessoires d'installation des capteurs,
- Gel de couplage,
- Mètre ruban,
- Guide d'utilisation,
- Sonde de mesure de l'épaisseur de paroi (en option),
- Certificat(s) d'étalonnage (en option).

### 3.2 Installation du capteur à fixation externe

Le choix du bon emplacement pour les capteurs est essentiel pour obtenir des mesures fiables et d'une grande précision. La mesure doit être effectuée dans un tuyau dans lequel le son peut se propager (voir Section 3.2.1 Propagation acoustique) et dans lequel un profil d'écoulement présentant une symétrie de révolution est parfaitement développé (voir Section 3.2.2 Longueurs droites nécessaires).

Le bon positionnement des transducteurs est une condition essentielle pour obtenir des mesures correctes. Il garantit que le signal sonore sera reçu dans des conditions optimales et correctement interprété. Étant donnés la grande diversité des applications et les différents facteurs influençant la mesure, il ne peut exister aucune solution standard pour le position nement des transducteurs.

Le bon positionnement des transducteurs sera influencé par les facteurs suivants :

- diamètre, matériau, revêtement, épaisseur de paroi et état général du tuyau,
- le milieu s'écoulant dans le tuyau,
- la présence de bulles de gaz et de particules solides dans le milieu.

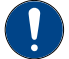

Vérifier que la température de l'emplacement choisi est compris dans la plage de températures de fonctionnement des transducteurs (voir Chapitre 9).

#### 3.2.1 Propagation acoustique

La propagation acoustique se produit lorsque le débitmètre parvient à recevoir un signal suffisant des impulsions ultrasoniques transmises. Ces signaux sont atténués par le matériau des tuyaux, le milieu et à chacune des interfaces et réflexions. De même, la corrosion extérieure et intérieure des tuyaux, les particules solides et un contenu gazeux contribue fortement à l'atténuation des signaux.

#### 3.2.2 Longueurs droites nécessaires

Une longueur suffisante de tuyau droit à l'entrée et à la sortie de l'emplacement de mesure assure un profil d'écoulement axisymétrique dans le tuyau, nécessaire pour une bonne précision de mesure. Si la longueur de tuyau droit est insuffisante pour votre application, il reste possible d'obtenir une mesure, mais sa fiabilité peut être réduite.

## 3.3 Emplacement de l'installation

Choisir un emplacement d'installation selon les recommandations indiquées dans le Tableau 1 et essayer d'éviter d'effectuer des mesures:

- à proximité de déformations et de défauts du tuyau,
- à proximité des joints de soudure,
- aux endroits où il pourrait y avoir une accumulation de dépôts dans le tuyau.

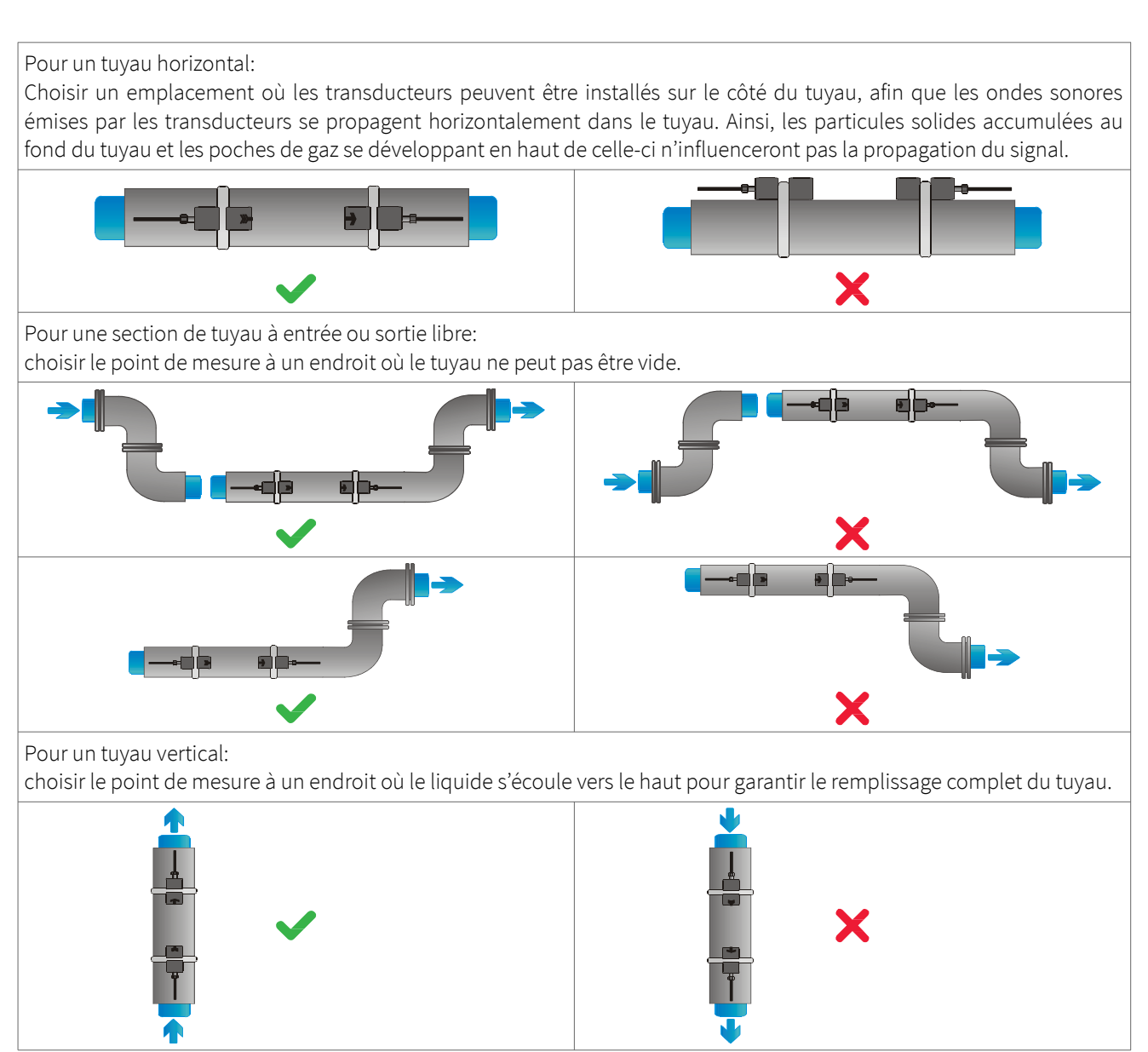

Tableau 1: Recommandations pour l'emplacement d'installation des capteurs

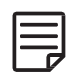

Rechercher un emplacement d'installation des capteurs avec une longueur de tuyau droit suffisante pour obtenir des mesures précises. Consulter le Tableau 2 pour connaître les distances recommandées entre les capteurs et les sources de perturbation.

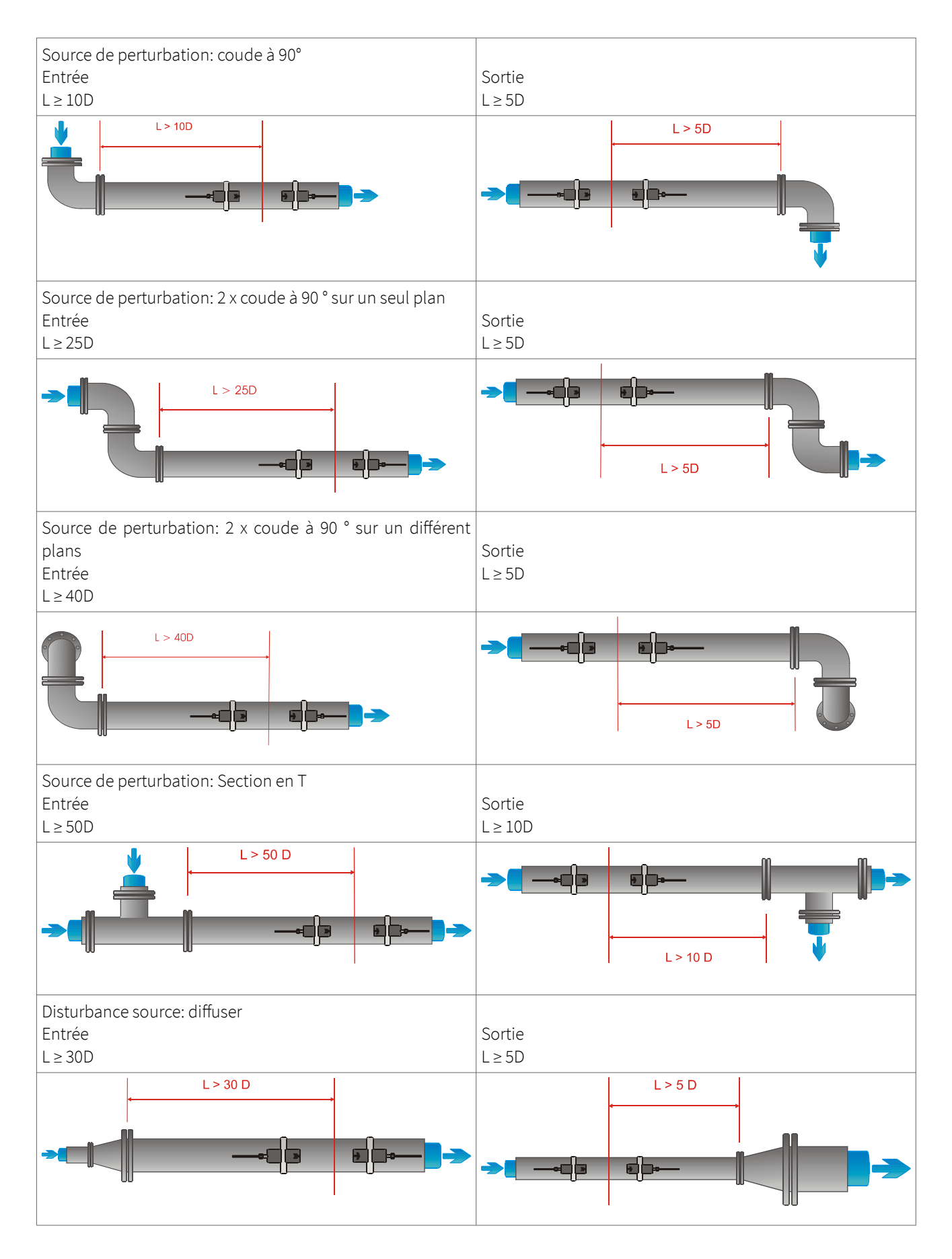

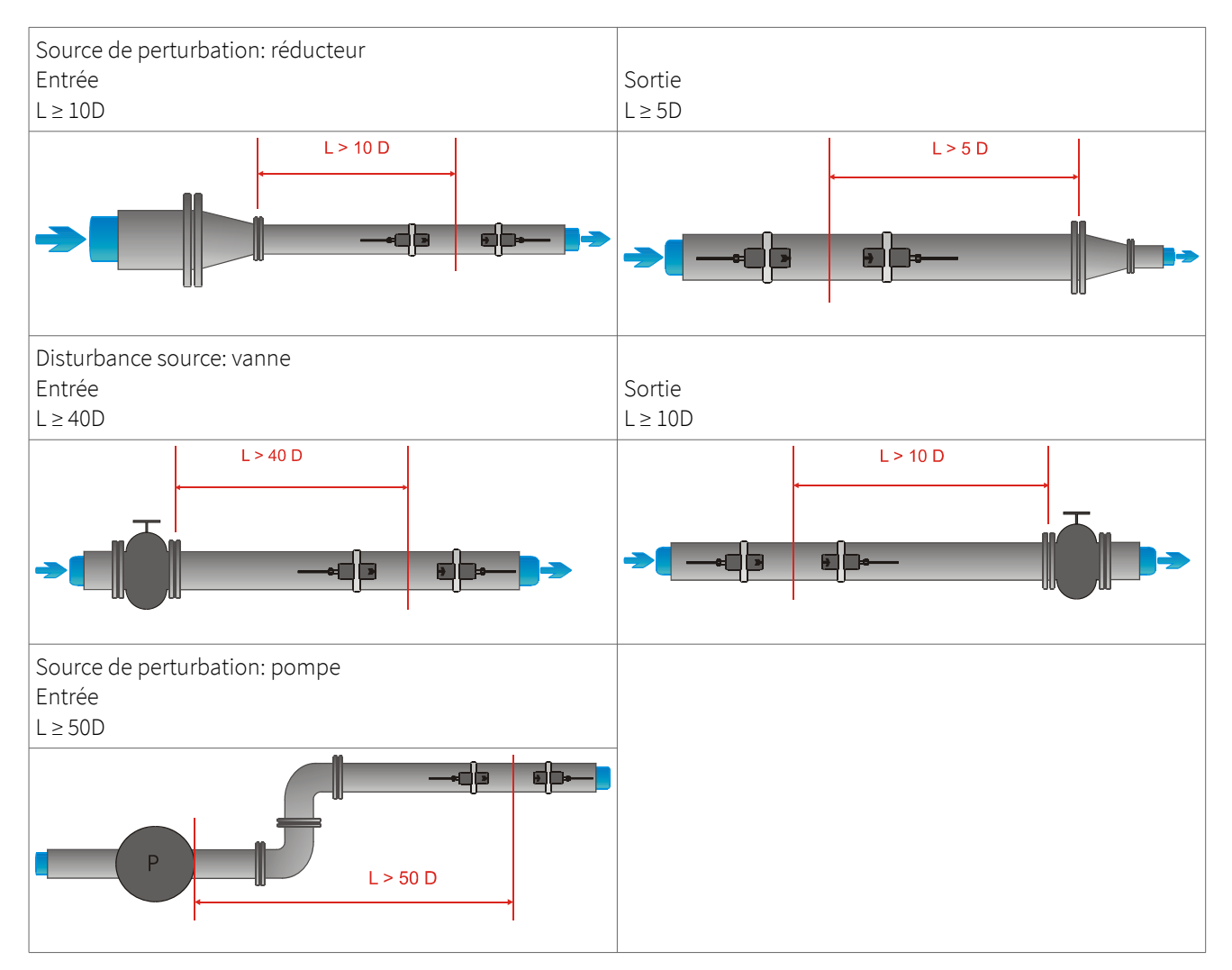

Tableau 2: Recommandations pour l'emplacement d'installation des capteurs

## 3.4 Préparation des tuyaux

- Nettoyer les saletés et la poussière qui se trouvent dans la zone du tuyau où seront placés les capteurs.
- Ôter la peinture écaillée et la rouille à l'aide d'une brosse ou d'une lime métallique.
- La peinture correctement posée ne doit pas nécessairement être retirée si le diagnostic du débitmètre indique une intensité de signal suffisante.

## 3.5 Configurations d'installation des capteurs et distance de séparation

### 3.5.1 Mode réflexion

La configuration d'installation la plus courante pour les capteurs à fixation externe est le Mode réflexion, parfois appelé V-Mode (voir Illustration 3, roquis 1). Ici, le signal à ultrasons passe deux fois par le milieu (deux passages de signal). Le Mode réflexion est la méthode d'installation la plus pratique dans la mesure où elle permet de mesurer facilement la distance de séparation des transducteurs et d'aligner précisément les capteurs. Cette méthode doit être utilisée chaque fois que possible.

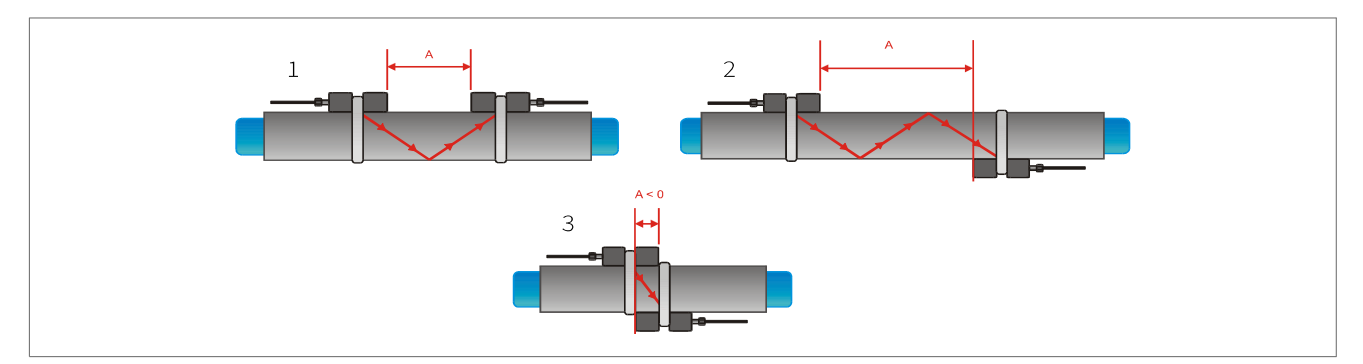

Illustration 3: Configurations d'installation des capteurs à fixation externe et espacement des capteurs

#### 3.5.2 Mode diagonal

Une autre configuration d'installation possible (voir Illustration 3, croquis 3) est le Mode diagonal. Les signaux ne passent qu'une seule fois à travers le tuyau. Cette méthode est souvent utilisée pour les tuyaux plus larges, où le signal est davantage susceptible d'être atténué.

Il est possible d'utiliser une autre variante des Modes réflexion et diagonal en modifiant le nombre de passages à travers le tuyau. Tout nombre de passages pair nécessitera d'installer les capteurs du même côté du tuyau, tandis qu'un nombre de passages impair nécessitera d'installer les capteurs de part et d'autre du tuyau. Généralement, pour les très petits tuyaux, les configurations utilisées pour l'installation des capteurs sont en quatre passages ou en trois passages (voir Illustration 3, croquis 2).

### 3.5.3 Distance de séparation des transducteurs

La distance de séparation des transducteurs A est mesurée à partir des bords intérieurs des têtes des capteurs, comme illustré (voir Illustration 3). Elle est automatiquement calculée par le débitmètre en fonction des paramètres saisis concernant le diamètre extérieur, l'épaisseur de paroi, le matériau et l'épaisseur du revêtement du tuyau, ainsi que le milieu, la température de process, le type de capteur et le nombre de passages de signal choisi.

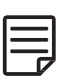

Il se peut qu'une distance de séparation négative (A < 0) soit obtenue dans les configurations d'installation sur les petits tuyaux où le fonctionnement en Mode diagonal a été choisi (voir Illustration 3, croquis 3). Les distances de séparation négatives peuvent être suggérées pour les installations en Mode réflexion, mais sont impossibles. Dans ce cas, utiliser le Mode diagonal ou un plus grand nombre de passages.

### 3.6 Installation du débitmètre

#### 3.6.1 Cotes d'encombrement

Le KATflow 200 est un dispositif portable fonctionnant sur pile qui présente les cotes d'encombrement suivantes (Illustration 4).

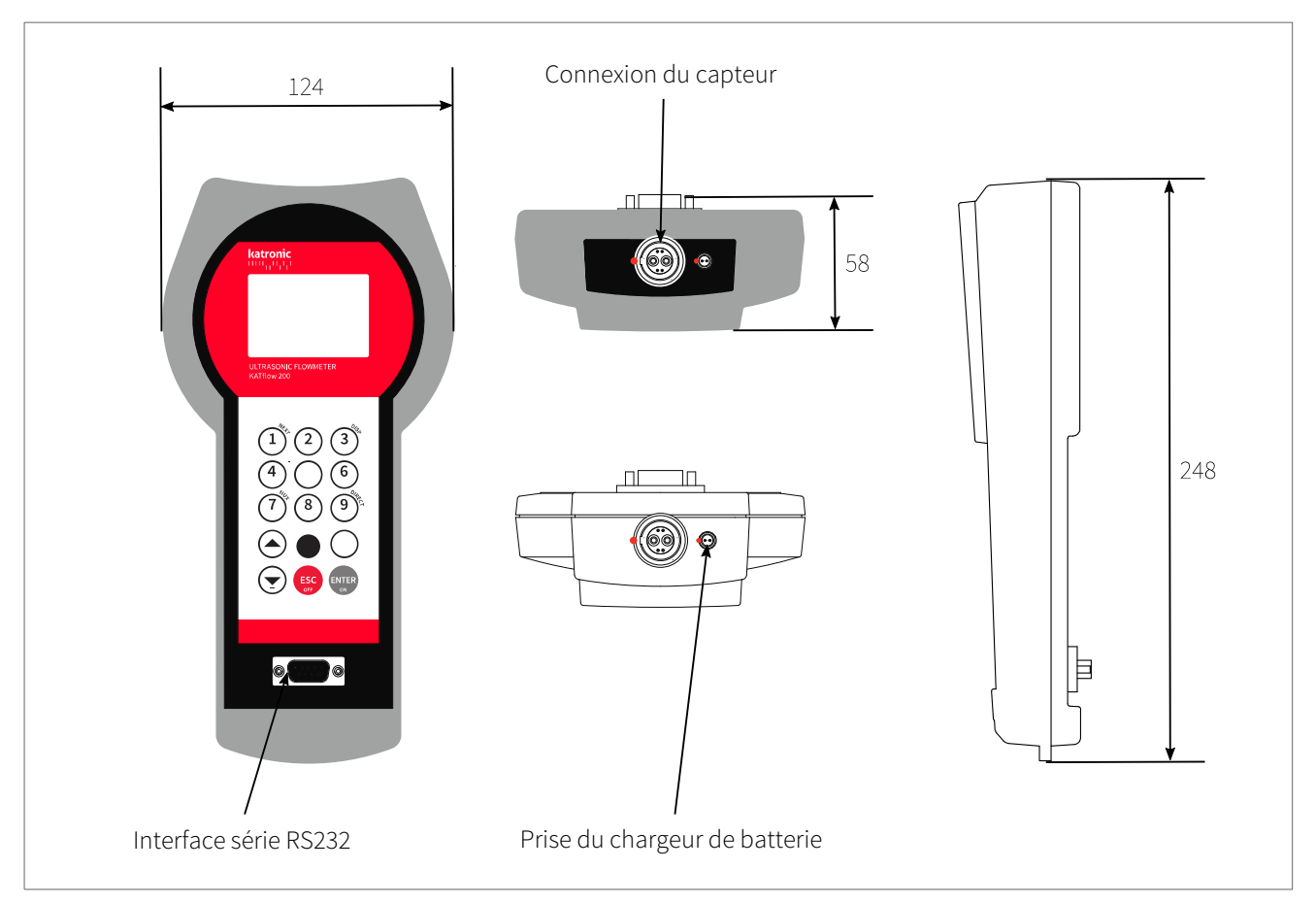

Illustration 4: Cotes d'encombrement KATflow 200

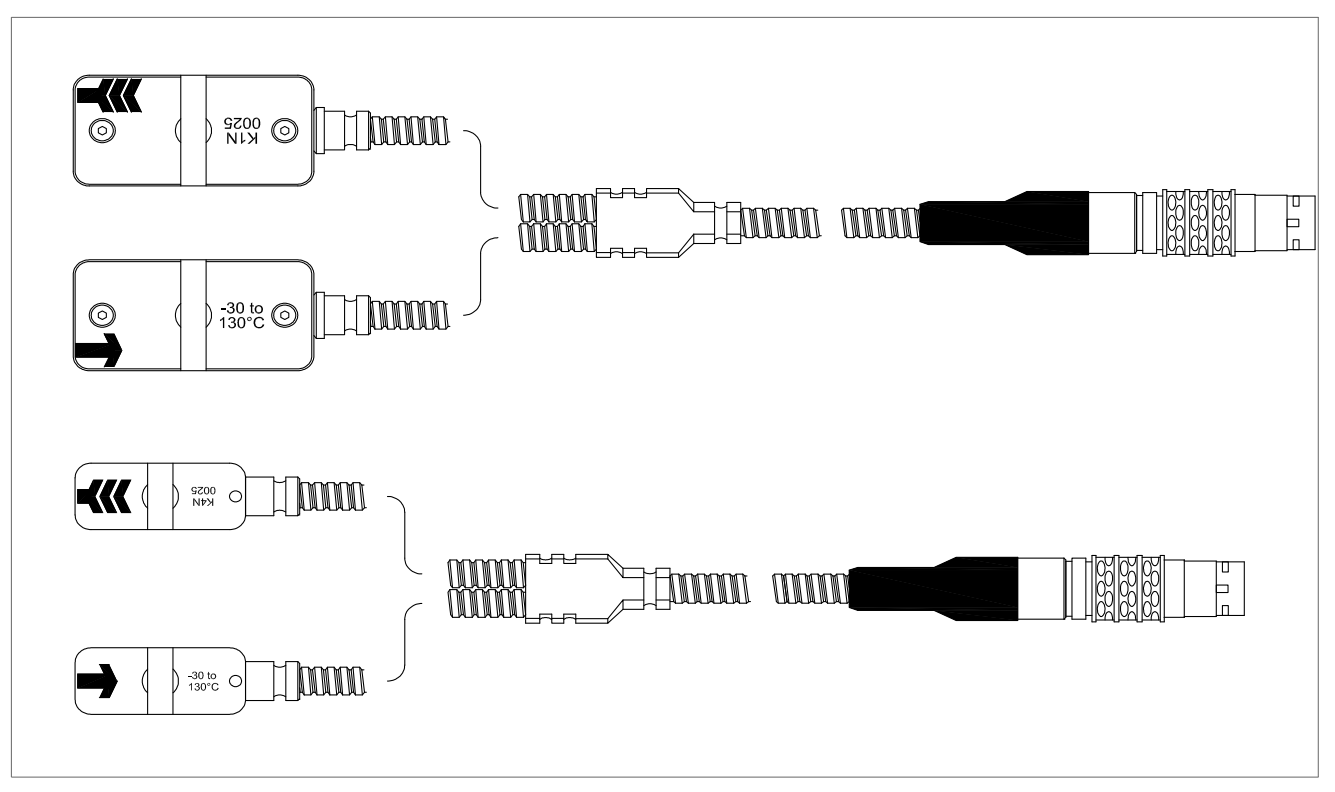

Illustration 5: Transducteurs de type K1 et K4

### 3.6.2 Branchements électriques

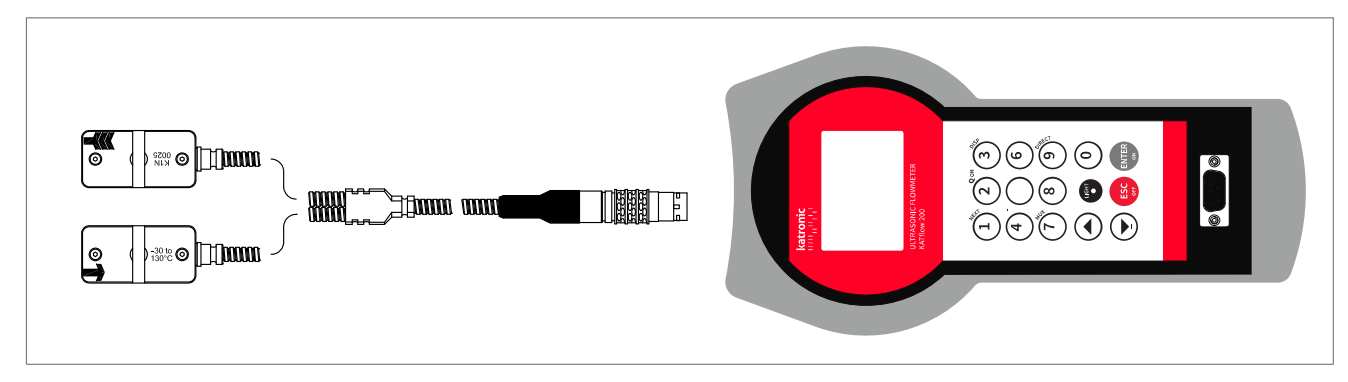

Illustration 6: Schéma des branchements électriques

### 3.7 Installation des capteurs à fixation externe

Avant de pouvoir installer les capteurs

- l'emplacement de l'installation doit avoir été déterminé,
- une méthode d'installation des capteurs doit être choisie,
- les piles du débitmètre doivent être suffisamment chargées,
- les capteurs doivent être branchés à l'émetteur.

Selon la méthode d'installation des capteurs utilisée, les capteurs sont soit installés du même côté du tuyau (Mode réflexion), soit de part et d'autre du tuyau (Mode diagonal). L'espacement des capteurs est calculé par le débitmètre à partir des paramètres saisis concernant le tuyau (voir Section 3.5).

#### 3.7.1 Gel de couplage

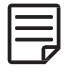

Pour obtenir un contact acoustique entre le tuyau et les capteurs, appliquer du gel de couplage dans la longueur du capteur, jusqu'au centre de la zone de contact des capteurs.

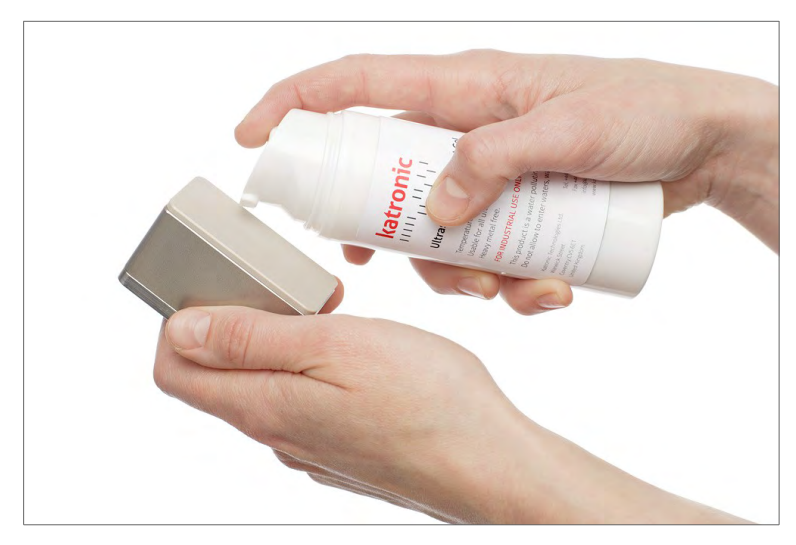

Illustration 7: Application d'un gel de couplage acoustique

#### 3.7.2 Positionnement correct des capteurs

Toujours monter la paire de transducteurs de manière à ce que les bords supérieurs libres des capteurs se trouvent l'un en face de l'autre. Chaque transducteur porte une gravure différente au niveau de sa partie supérieure. Les transducteurs sont correctement installés si les gravures des deux transducteurs forment une flèche. Les câbles des transducteurs doivent indiquer des directions opposées. Par la suite, la flèche, ainsi que la valeur mesurée, aideront à déterminer la direction de l'écoulement (voir Section 3.3).

La distance de séparation des capteurs est automatiquement calculée par le débitmètre en fonction des paramètres saisis concernant le diamètre extérieur, l'épaisseur de paroi, le matériau et l'épaisseur du revêtement du tuyau, ainsi que le milieu, la température de process, le type de capteur et le nombre de passages de signal choisi. L'écran de positionnement des capteurs (voir Section 4.4) permet de peaufiner l'emplacement des capteurs.

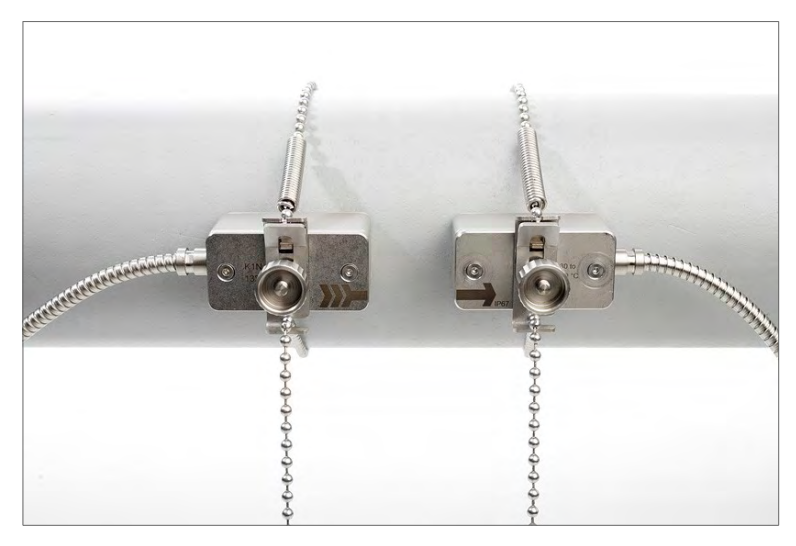

Illustration 8: Positionnement correct des capteurs

#### 3.7.3 Installation des capteurs avec dispositifs de fixation et chaînes

- Insérer le clip de fixation dans la rainure située sur la partie supérieure du transducteur et le fixer à l'aide de la vis bouton.
- Appliquer du gel de couplage acoustique sur la surface de contact du transducteur.
- Placer le transducteur sur le côté du tuyau ou bien jusqu'à 45 degrés à partir du plan horizontal jusqu'au tuyau. Cela est recommandé pour établir le meilleur contact acoustique dans la mesure où des poches de gaz pourraient se développer dans la partie supérieure du tuyau et des dépôts pourraient s'accumuler dans la partie inférieure.
- Tenir l'extrémité en forme de ressort de la chaîne dans une main et insérer la dernière boule dans la fente verticale du clip de fixation. Installer la chaîne autour du tuyau.
- Tirer fermement sur la chaîne en la faisant passer autour du tuyau et la fixer dans la fente latérale du clip de fixation. Il ne doit y avoir aucune poche d'air entre la surface du transducteur et la paroi du tuyau.
- Installer le deuxième transducteur de la même façon.
- À l'aide d'un mètre ruban, régler la distance de séparation des capteurs telle que suggérée par le débitmètre. Lorsque l'écran de positionnement des capteurs est affiché, la barre du milieu permet de peaufiner l'emplacement des capteurs.

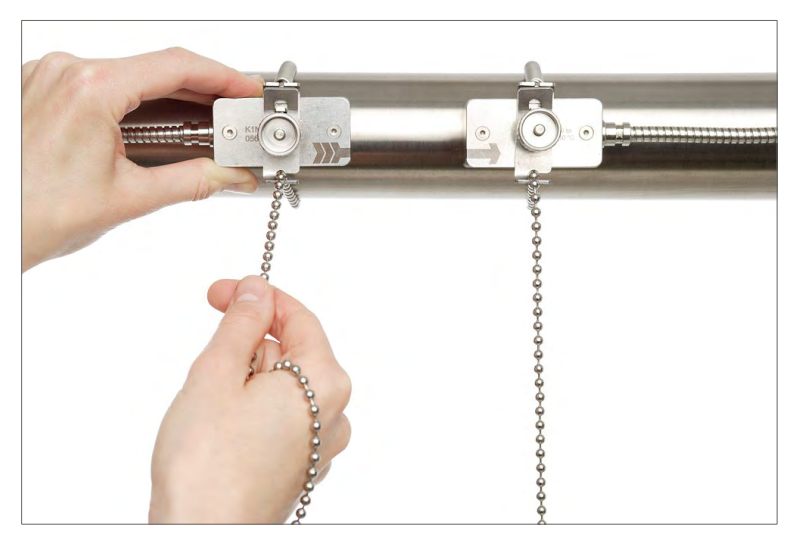

Illustration 9: Montage des capteurs avec des clips et des chaînes

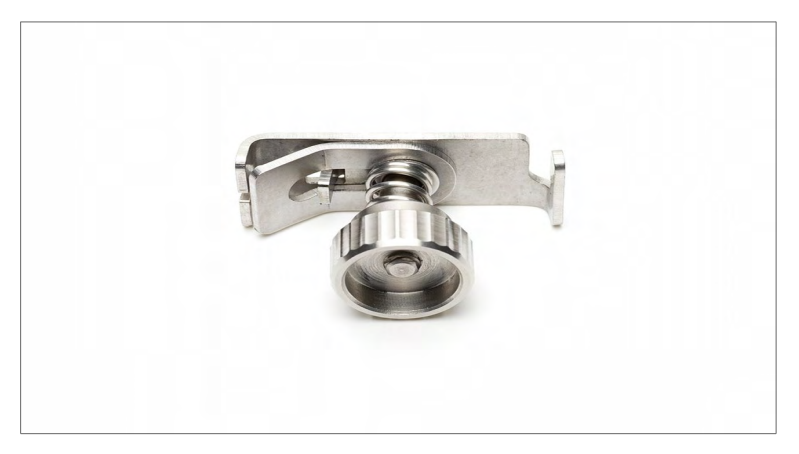

Illustration 10: Clip de montage métallique

## KATflow 200 FONCTIONNEMENT

## 4 FONCTIONNEMENT

### 4.1 Marche/arrêt

Pour mettre en marche le débitmètre, maintenir la touche **ON** appuyée pendant plus de deux secondes. De même, appuyer sur la touche **OFF** pendant plus de deux secondes pour l'éteindre.

Lors de sa mise en marche, le débitmètre réalise une vérification de son matériel et de son logiciel, et notamment de l'espace disponible sur l'enregistreur de données. La progression de la vérification sera indiquée par une série de tirets en haut et une barre noire en bas.

### 4.2 Recharge des piles

Les piles internes peuvent être rechargées à l'aide du chargeur de piles externe fourni.

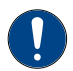

**Important** : vérifier que seules des piles rechargeables AA nickel-hydrure métallique (NiMH) sont installées: toute tentative de recharger d'autres types de piles est dangereuse et peut endommager l'appareil.

Brancher le chargeur de piles à la prise de recharge du débitmètre et sur l'alimentation secteur 100 ... 240 V CA, 50/60 Hz. La prise secteur mâle du chargeur de piles est fournie pour des pays spécifiques, comme indiqué sur le code de commande.

La marque rouge sur la fiche secteur s'aligne avec la marque présente sur la prise de recharge. Retirer la fiche secteur en faisant glisser son enveloppe extérieure hors de la prise de recharge afin de libérer le loquet.

L'icône pile clignote pendant le processus de recharge. Lorsque les piles sont complètement rechargées, tous les segments de l'icône pile seront remplis. Le niveau de charge des piles s'affiche également sur les écrans de diagnostic.

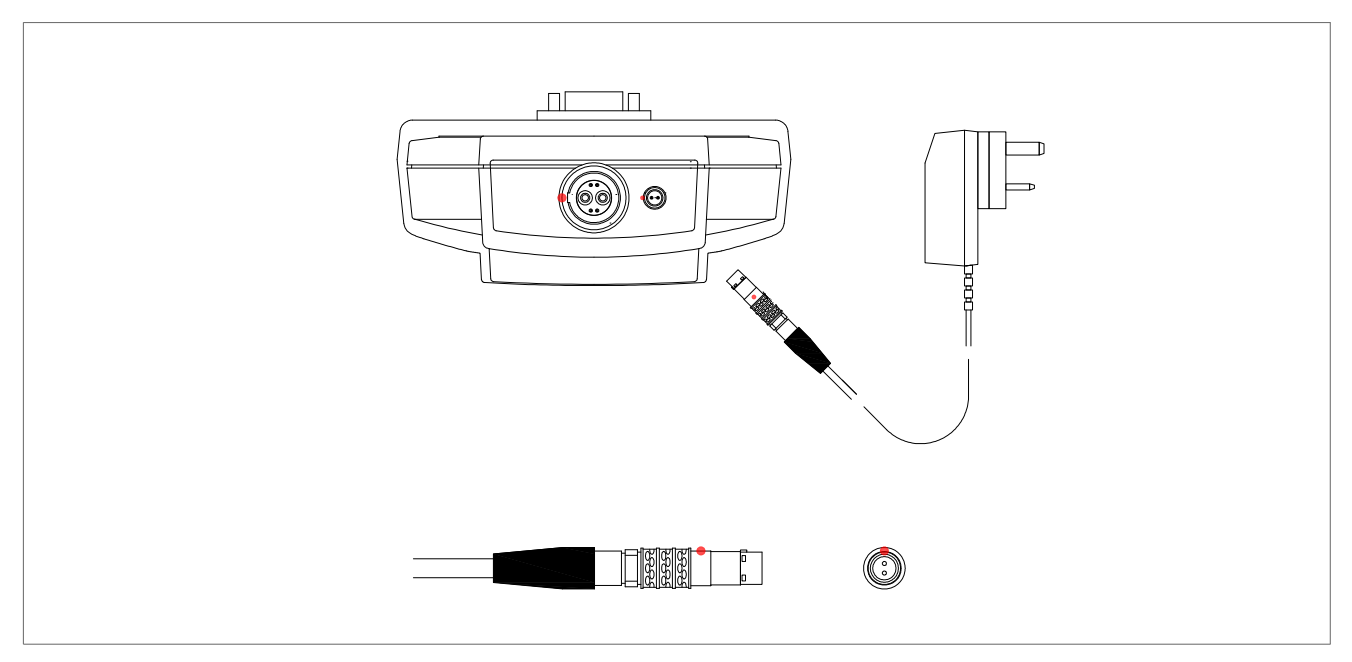

#### Illustration 11: Recharge des piles

## 4.3 Clavier et écran

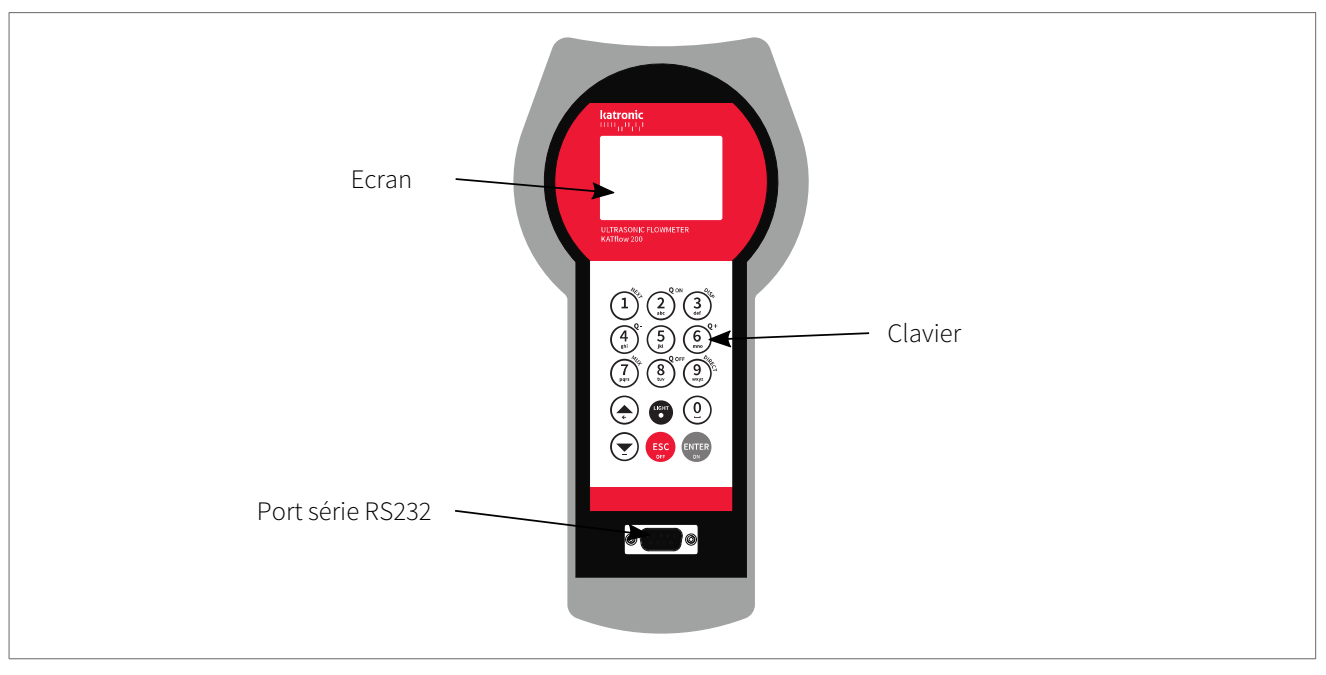

Illustration 12: Clavier et écran KATflow 200

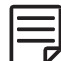

Les paramètres clients concernant les données à afficher peuvent être sélectionnés à l'aide des éléments de menu correspondants.

### 4.3.1 Principales fonctions du clavier

| Touches utilisées | Fonction principale/saisie de caractères                                           | Fonction secondaire                                                                                                    |
|-------------------|------------------------------------------------------------------------------------|----------------------------------------------------------------------------------------------------|
|                   | 1(1 pression brève),(2 pressions brèves).(3 pressions brèves)_(4 pressions brèves) | Afficher l'élément disponible <b>NEXT</b><br>(suivant)<br><b>Accès direct</b> :<br>Son du clavier éteint ou allumé                                                                                         |
|                   | A<br>B<br>C<br>2<br>/                                                              | Q <sub>ON</sub> = Démarrer/Réinitialiser la fonction<br>totalisateur<br>Régler la luminosité/le contraste de<br>l'écran (pression longue sur la touche)<br><b>Accès direct</b> :<br>Sélection de la langue |
| 3<br>def          | D<br>E<br>F<br>3<br>?                                                              | Afficher écran ( <b>DISP</b> ) suivant                                                                                                    |
| 4<br>ghi          | G<br>H<br>I<br>4<br><                                                              | <b>Q</b> . = Réinitialiser valeur totale négative                                                                                                    |

# KATflow 200 FONCTIONNEMENT

| Touches utilisées | Fonction principale/saisie de caractères                           | Fonction secondaire                                                                                                    |
|-------------------|--------------------------------------------------------------------|----------------------------------------------------------------------------------------------------|
| 5<br>jkl          | J<br>K<br>L<br>5<br>>                                              | En mode de mesure:<br>Activer la séquence automatique dans<br>l'affichage de la valeur du processus<br>Accès direct:<br>Démarrer la fonction de portée                                                                                                    |
| (6<br>mno)<br>₽+  | M<br>N<br>O<br>6<br>\$                                             | En mode de mesure:<br>Q <sub>+</sub> = Réinitialiser valeur totale positive<br>Accès direct:<br>Histogramme pour l'étalonnage des<br>capteurs                                                                                                    |
| (7)<br>pgrs       | P<br>O<br>R<br>S<br>7                                              | _                                                                                                    |
| Q OFF             | T<br>U<br>V<br>8<br>*                                              | En mode de mesure:<br>Q <sub>OFF</sub> = Arrêter la fonction totalisateur<br>Dans les menus:<br>Réduire la luminosité/contraste<br>(longue touche)                                                                                                    |
| 9<br>WVYZ<br>KEL  | W<br>X<br>Y<br>Z<br>9                                              | <ul> <li>Dans les menus:</li> <li>Accès DIRECT au tracé des tendances</li> <li>Un code peut être utilisé pour passer directement aux fonctions importantes de l'appareil.</li> <li>Codes: <ol> <li>Son du clavier (marche/arrêt),</li> <li>Sélection de la langue,</li> <li>Fonction de portée</li> <li>Histogramme pour l'étalonnage des capteurs</li> <li>Courbe de tendance</li> </ol> </li> <li>Dans l'écran de positionnement des capteurs:</li> <li>Demarrer la fonction Oscilloscope (Remarque: Ceci s'applique à la carte à ultrasons version 5.0 ou supérieure)</li> <li>En mode de mesure:</li> <li>Activation du verrouillage des clés</li> </ul> |
| <u>(</u>          | 0<br>i (caractère Espace)<br>+<br>=<br>#                           | _                                                                                                    |
|                   | Déplacer l'élément de menu/liste sé-<br>lectionné vers <b>UP</b>   | Saisie de caractère:<br>← (retour arrière) effacer                                                                                                    |
|                   | Déplacer l'élément de menu/liste sé-<br>lectionné vers <b>DOWN</b> | Saisie de caractère:<br>- (signe moins)                                                                                                    |
| LIGHT             | . (point décimal)                                                  | Activer/Désactiver le rétroéclairage<br>LCD                                                                                                    |

| Touches utilisées | Fonction principale/saisie de caractères | Fonction secondaire                                                                                                    |
|-------------------|------------------------------------------|----------------------------------------------------------------------------------------------------|
| ESC               | ESC - quitter l'élément de menu          | Abandonner l'entrée sans enregistrer<br>L'instrument s'arrête lorsque cette<br>touche est pressée pendant plus de<br>2 s.      |
| ENTER             | ENTER - entrer dans l'élément de menu    | Confirmer l'entrée en enregistrant<br>L'instrument se met en marche lorsque<br>cette touche est pressée pendant plus<br>de 2 s |

Tableau 3: Principales fonctions du clavier

### 4.3.2 Icônes et fonctions de l'écran

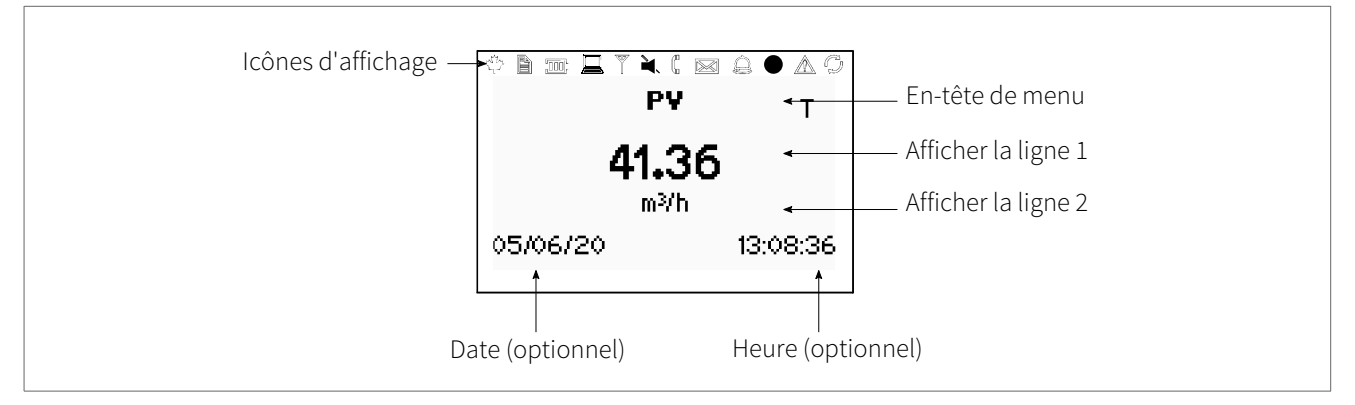

Illustration 13: Vue d'ensemble de l'écran

# KATflow 200 FONCTIONNEMENT

| Icône de l'écran | Fonction                       |                                                                                                    |  |  |
|------------------|--------------------------------|----------------------------------------------------------------------------------------------------|--|--|
| with your        | On<br>Off<br>Clignotant        | Affichage de la tension de transmission:<br>75 V<br>10 V<br>150 V                                              |  |  |
|                  | On<br>Off<br>Clignotant        | Enregistreur de données en marche<br>Enregistreur de données désactivé<br>Enregistreur de données complet      |  |  |
|                  | Off<br>Contour cligno-<br>tant | < 5 % de la puissance des piles disponible<br>Recharge des piles                                               |  |  |
|                  | Clignotant<br>On               | 1 segment = 10 % de la puissance des piles disponible<br>1 segment = 33 % de la puissance des piles disponible |  |  |
|                  | On                             | 2 segments = 66 % de la puissance des piles disponible                                                         |  |  |
| (000)            | On                             | 3 segments = 100 % de la puissance des piles disponible                                                        |  |  |
|                  | On<br>Off                      | Rétroéclairage LCD activé<br>Rétroéclairage LCD désactivé                                                      |  |  |
| No.              |                                | Fonction non utilisée sur le KATflow 200                                                                       |  |  |
|                  | On<br>Off                      | Haut-parleur activé<br>Haut-parleur désactivé                                                                  |  |  |
|                  | On<br>Off                      | Erreur de couplage<br>Fonctionnement correct des capteurs                                                      |  |  |
|                  |                                | Fonction non utilisée sur le KATflow 200                                                                       |  |  |
|                  |                                | Fonction non utilisée sur le KATflow 200                                                                       |  |  |
|                  | On<br>Off                      | Réglage Heure/Date<br>Erreur horloge                                                                           |  |  |
|                  | On<br>Off                      | Erreur enregistrée dans le journal d'erreurs<br>Aucune erreur détectée                                         |  |  |
| P                | On<br>Off                      | Sortie série RS 232 activée<br>Sortie série RS 232 désactivée                                                  |  |  |
| L, T or LT       |                                | Affiche si un écoulement est Laminaire, Turbulent ou Laminaire-Turbulent                                       |  |  |
| Q                | On<br>Off                      | Totalisateur pour le canal actif allumé<br>Totalisateur pour le canal actif désactivé                          |  |  |

Tableau 4: Afficher les fonctions des icônes

## 4.4 Assistant de configuration rapide

L'assistant de configuration rapide permet de configurer rapidement les paramètres les plus importants afin d'obtenir des mesures fiables dans les plus brefs délais :

| Touches utilisées | Écran d'affichage                                                                                                    | Fonctionnement                                                                                                    |
|-------------------|----------------------------------------------------------------------------------------------------|----------------------------------------------------------------------------------------------------|
| ENTER<br>T        |                                                                                                    | À la première mise en marche et première sé-<br>quence de démarrage, le Menu principal<br>s'affiche. Utiliser les touches ▲ et ▼ pour sé-<br>lectionner Installation rapide, puis confir-<br>mer en appuyant sur ENTER.                                                                                                  |
|                   | D     ■     ■     ■     ■     ■     ■     ■     ■     ■     ■     ■     ■     ■     ■     ■     ■     ■     ■     ■     ■     ■     ■     ■     ■     ■     ■     ■     ■     ■     ■     ■     ■     ■     ■     ■ | Utiliser les touches de curseur pour sélec-<br>tionner <b>Assistant de configuration</b> . Confir-<br>mer en appuyant sur <b>ENTER</b> . Si les capteurs<br>sont reconnus, le numéro de série s'affiche.<br>Dans le cas contraire, le type peut être sélec-<br>tionné.                                                   |
|                   | D     D     CENTRALES     I/min     I/S     USgal/h     ▼                                                                                                    | Sélectionner l'unité de mesure principale à<br>l'aide des touches de curseur et confirmer en<br>appuyant sur ENTER. Cette unité apparaîtra<br>au milieu de l'écran de mesure. Appuyer sur<br>OFF pour désactiver la voie de mesure.                                                                                      |
|                   | I ■ ■ ©<br>FLUIDE<br>Eau<br>Eau de mer<br>Acétone ▼                                                                                                    | Sélectionner le fluide à l'aide des touches de curseur. Confirmer en appuyant sur ENTER.                                                                                                    |
| ¢                 | TEMPÉRATURE<br>20<br>C                                                                                                    | Saisir la température du fluide à l'aide du<br>clavier. Confirmer en appuyant sur ENTER.<br>Utiliser la touche ▲ et comme retour arrière<br>pour corriger les erreurs de saisie.                                                                                                    |
|                   |                                                                                                    | Sélectionner le matériau du tuyau à l'aide<br>des touches de curseur et confirmer en ap-<br>puyant sur <b>ENTER</b> .                                                                                                    |
|                   | ™ ■ ■ ■ ©<br>DIAM. EXTERNE<br>76.1<br>mm                                                                                                    | <ul> <li>Saisir le diamètre extérieur du tuyau à l'aide des touches alphanumériques et confirmer en appuyant sur ENTER. Utiliser la touche ▲ comme retour arrière pour corriger les erreurs de saisie.</li> <li>Si 0 est saisi et confirmé, un écran supplémentaire apparaît afin de saisir la circonférence.</li> </ul> |

# KATflow 200 FONCTIONNEMENT

| Touches utilisées | Écran d'affichage                                                                    | Fonctionnement                                                                                                    |
|-------------------|--------------------------------------------------------------------------------------|----------------------------------------------------------------------------------------------------|
|                   | PIPE CIRCUMFERENCE                                                                   | Saisir la circonférence à l'aide des touches<br>alphanumériques. Appuyer sur <b>ENTER</b> pour<br>confirmer.                                                                                                    |
|                   | EPAISS DE PAROI<br>3.6                                                               | Saisir l'épaisseur de paroi du tuyau à l'aide<br>des touches alphanumériques et confirmer<br>en appuyant sur ENTER. Utiliser la touche ▲<br>comme retour arrière pour corriger les er-<br>reurs de saisie.                                                                                                    |
|                   |                                                                                      | Sélectionner le matériau de revêtement du<br>tuyau et confirmer en appuyant sur ENTER.<br>Si un matériau de revêtement est choisi, un<br>autre écran apparaît afin de saisir l'épaisseur<br>du revêtement.                                                                                                    |
|                   | TRAJETS SONIQUES<br>Auto<br>1<br>2                                                   | <ul> <li>Choisir le nombre de trajets soniques désirés<br/>à l'aide des touches de curseur.</li> <li>Auto : Sélection automatique par le débit-<br/>mètre</li> <li>1: 1 trajet (diagonale)</li> <li>2: 2 trajets (réflexion)</li> <li>3: 3 trajets (diagonale)</li> <li>4: 4 trajets (réflexion) etc.</li> <li>Confirmer en appuyant sur ENTER.</li> </ul>                                                                                                    |
|                   | DE C<br>INSTALLATION RAPIDE<br>Paramétros<br>Stored Setup<br>Démarrer la mesure<br>T | Sélectionner <b>Démarrer la mesure</b> et confir-<br>mer en appuyant sur <b>ENTER</b> pour débuter la<br>procédure de positionnement des capteurs.                                                                                                    |
|                   | SENSOR<br>Spacing +114.1 mm<br>Passes 4<br>Signal +47.8 dB                           | Écran de positionnement des capteurs:<br>Monter les transducteurs en respectant l'es-<br>pacement suggéré et utiliser la barre centrale<br>pour régler précisément la position (position<br>centrale souhaitée). Observer le rapport de<br>signal à bruit (barre supérieure) et la qualité<br>(barre inférieure). Ceux-ci doivent être de<br>longueur identique. Confirmer en appuyant<br>sur ENTER pour obtenir les mesures.<br>Remarque: les nombres affichés le sont uni-<br>quement à titre d'indication. |
|                   | PV T<br>41.36<br>m <sup>3/h</sup><br>05/06/20 13:08:36                               | Réussi!                                                                                                    |

Tableau 5: Assistant de configuration rapide

### 4.5 Mesure

#### 4.5.1 Affichage de la valeur de process principale

L'option **Démarrer la mesure** dans l'Assistant de démarrage rapide permet de lancer la mesure. Si tous les paramètres ont été saisis, la prochaine fois que le débitmètre sera mis en marche, la valeur de processus principale s'affichera immédiatement à l'écran et/ou disponible en tant que signal de sortie (si installé et opérationnel).

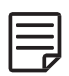

La valeur de process principale est la principale donnée de mesure et s'affiche généralement en tant qu'unité médiane. Les paramètres spécifiques à l'utilisateur pour l'affichage de la valeur de process principale peuvent être indiqués à l'aide des options correspondantes dans le menu. La valeur de process peut être sélectionnée parmi une liste de valeurs disponibles.

| Touches utilisées                | Écran d'affichage                                                    | Fonctionnement                                                                                                    |
|----------------------------------|----------------------------------------------------------------------|----------------------------------------------------------------------------------------------------|
| ESC<br>1<br>3<br>def<br>5<br>jkt | <b>₽</b> ₩ T<br><b>41.36</b><br><sup>m³/h</sup><br>05/06/20 13:08:36 | La valeur de process principale peut être mo-<br>difiée dans les menus <b>Démarrage rapide</b> ou<br><b>Installation</b> .<br>Appuyez sur <b>ESC</b> à tout moment pour revenir<br>au <b>Menu principal</b> . Voir les totalisateurs en<br>appuyant sur <b>NEXT</b> .<br>Passer à l'écran de diagnostic en appuyant<br>sur <b>DISP</b> .<br><b>5</b> = Active et désactive la séquence d'affi-<br>chage qui fait automatiquement défiler les<br>différents affichages de valeurs de processus<br>ou de diagnostic. Ne peut être activé que si<br>une valeur non égale à 0 a été définie dans le<br>menu d'affichage pour la séquence d'affi-<br>chage. |

Tableau 6: Affichage de la valeur de process principale

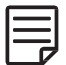

La séquence d'affichage des valeurs de processus est la suivante: Affichage de la valeur de procédé principale, affichage sur trois lignes, affichage du totalisateur.

# KATflow 200 FONCTIONNEMENT

### 4.5.2 Écran sur trois lignes

| Touches utilisées | Écran d'affichage                                                                    | Fonctionnement                                                                                                    |
|-------------------|--------------------------------------------------------------------------------------|----------------------------------------------------------------------------------------------------|
|                   | <b>PV</b> T<br>1.36 m/s<br><b>42.08 m³/h</b><br>34.74 dB Signal<br>05/06/20 13:12:51 | L'écran d'affichage à trois lignes est configu-<br>rable pour afficher les fonctions débit, totali-<br>sateur et diagnostic.<br>Passer aux écrans de diagnostic en appuyant<br>sur <b>DISP</b> et aux écrans du totalisateur en ap-<br>puyant sur <b>NEXT</b> .<br>Appuyer sur <b>NEXT</b> pour parcourir les écrans<br>d'affichage.<br>Appuyer sur <b>MUX</b> pour parcourir les voies<br>d'écoulement disponibles. |

Tableau 7: Affichage de la valeur de process dans un format d'affichage à trois ligne

#### 4.5.3 Totalisateur

Les affichages des totalisateurs ne s'affichent que lorsque les totalisateurs sont activés et qu'un débit volumique, un débit massique ou un flux thermique est sélectionné comme valeur de processus (ligne du milieu).

| Touches utilisées                                                                                               | Écran d'affichage                                    | Fonctionnement                                                                                                    |
|----------------------------------------------------------------------------------------------------|------------------------------------------------------|----------------------------------------------------------------------------------------------------|
|                                                                                                    | Q <b>PV</b> T<br>Q+1.05 m <sup>3</sup>               | Le totalisateur de débit peut être mis en marche ou réinitialisé en appuyant sur $Q_{ON}$ lorsqu'une mesure de volume est sélection-<br>née comme l'une des unités affichées. Les écrans des totalisateurs peuvent être consul-<br>tés en appuyant sur <b>NEXT</b> depuis l'écran de mesure. Lorsque les lignes supérieure et infé-<br>rieure affichées sont définies sur une mesure de volume, le premier écran des totalisateurs affiche les totaux cumulés et le second écran affiche les totaux positifs et négatifs distincts. Appuyer de nouveau sur <b>NEXT</b> pour revenir à l'écran de mesure principal. |
| Q+<br>(A)<br>Q'<br>(A)<br>ghi<br>Q'<br>(A)<br>ghi<br>Q'<br>(A)<br>(A)<br>(A)<br>(A)<br>(A)<br>(A)<br>(A)<br>(A) | <b>42.55 m²rn</b><br>Q− 0.00 m³<br>05/06/20 13:15:33 | Appuyer sur <b>Q</b> <sub>+</sub> pour réinitialiser le débit total<br>cumulé dans la direction d'écoulement posi-<br>tif.<br>Appuyer sur <b>Q</b> <sub>-</sub> pour réinitialiser le débit total<br>cumulé dans la direction d'écoulement né-<br>gatif.                                                                                                    |
|                                                                                                    |                                                      | Les totalisateurs peuvent être arrêtés en ap-<br>puyant sur <b>Q<sub>OFF</sub></b> .                                                                                                    |
|                                                                                                    |                                                      | Appuyer de nouveau sur $Q_{ON}$ pour les re-<br>mettre à zéro. Passer aux autres écrans ou re-<br>venir à l'écran du totalisateur sans le réinitia-<br>liser en appuyant sur <b>DISP</b> ou <b>NEXT</b> .                                                                                                    |

Tableau 8: Écran des totalisateurs

#### 4.5.4 Écran de diagnostic

| Touches utilisées | Écran d'afficha                                                                       | age                                 | Fonctionnement                                                                                                    |
|-------------------|---------------------------------------------------------------------------------------|-------------------------------------|----------------------------------------------------------------------------------------------------|
|                   | <b>DIAGNOST</b> )<br>30.3 dB Gai<br><b>34.7 dB Sign</b> a<br>–7.5 dB Nois<br>05/06/20 | (C<br>n<br>al (U)<br>se<br>13:17:28 | La ligne 1 montre le gain de l'amplificateur.<br>La ligne 2 affiche l'intensité du signal.<br>La ligne 3 indique le bruit.<br>Passer aux autres écrans de diagnostic en<br>appuyant sur NEXT.<br>Appuyez sur DISP pour passer à l'affichage<br>des valeurs de processus.<br>ENTER permet de passer de l'intensité du si-<br>gnal dans le sens du flux (D) à l'inverse du<br>sens du flux (U)<br>(Remarque : ceci s'applique à la carte à ul-<br>trasons version 5.0 ou supérieure).<br>Consulter l'assistance client pour connaître<br>la signification de chaque écran de diagnos-<br>tic. |

Tableau 9: Écran de diagnostic

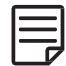

Les écrans de diagnostic peuvent être consultés directement pendant la mesure. D'autres fonctions de diagnostic sont disponibles dans la structure du menu.

#### 4.5.5 Enregistreur de données

- L'enregistreur de données peut être activé depuis le Menu principal et fonctionne lorsqu'une valeur autre que zéro est saisie comme intervalle.
- Aller dans l'écran Sélection pour sélectionner les éléments à enregistrer. Appuyer sur ENTER pour sélectionner des éléments et sur 0 pour les désélectionner.
- Il est possible de sélectionner jusqu'à dix éléments.
- Lorsque dB Signal et dB SNR sont sélectionnés, deux variables sont mémorisées, car une mesure est effectuée dans le sens du débit (D - aval) et une autre dans le sens inverse (U - amont) (Remarque : ceci s'applique à la carte à ultrasons version 5.0 ou supérieure).
- Si aucun élément n'est sélectionné, l'enregistreur enregistrera un espace vide.
- Sélectionner **Télécharger le journal** pour envoyer les données de l'enregistreur au programme d'un terminal à l'aide d'un port série.
- Effacer les données de l'enregistreur en sélectionnant Effacer le journal.
- L'espace d'enregistrement restant peut être visualisé sur les écrans de diagnostic.

### 5 MISE EN SERVICE

## 5.1 Structure du menu

| Menu prin-<br>cipal | Niveau de menu<br>1        | Niveau de menu<br>2      | Description/paramètres                                                                                                    |
|---------------------|----------------------------|--------------------------|----------------------------------------------------------------------------------------------------|
| Démarrage<br>rapide |                            |                          |                                                                                                    |
|                     | Assistant de configuration |                          |                                                                                                    |
|                     |                            | Capteur par dé-<br>faut  | <ul> <li>Indication du type de capteur et du numéro de série, si le capteur est automatiquement détecté.</li> <li>Sinon, le sélectionner dans la liste ≁↓</li> <li>K1L, K1N, K1E, K1Ex, K1P</li> <li>K4L, K4N, K4E, K4Ex</li> <li>K0L, K0N, M, Q, Spécial (voir ci-dessus Démarrer la mesure)</li> </ul>                                                                                                    |
|                     |                            | Unités princip-<br>ales  | <ul> <li>Sélectionner parmi la liste des unités disponibles ↑↓</li> <li>Aucun (Désactiver le canal)</li> <li>m/s, ft/s, in/s (Vitesse d'écoulement)</li> <li>m/s, ft/s, in/s, m³/h, m³/min, m³/s, l/h, l/min, l/s<br/>USgal/h, USgal/min, USgal/s, bbl/d, bl/h, bbl/min<br/>(Flux volumique)</li> <li>g/s, t/h, kg/h, kg/min (Débit massique)</li> <li>m³, l, USgal, bbl (Débit volumique, totalisateur)</li> <li>g, t, kg (Masse, totalisateur de débit massique)</li> <li>W, kW, MW (Flux thermique, HQM)</li> <li>J, kJ, MJ (Chaleur, totaliser le flux de chaleur)</li> <li>Données de diagnostic:</li> <li>Signal dB, bruit dB, db SNR (Rapport signal-bruit)</li> <li>m/s c (Vitesse du son), CU (La température du boîtier)</li> <li>K (Facteur de correction), Re (Nombre de Reynolds)</li> <li>V (Sensor voltage)</li> <li>SOS (Vitesse du son), Densité, Vis. kin. (Viscosité cinématique),<br/>Vis. dyn.(Viscosité dynamique), SHC (Capacité calorifique spécifique des intrants/calculs)</li> <li>TEMP (La température du fluide spécifiée ou mesurée)</li> <li>Pression (Pression de fluide spécifiée ou mesurée)</li> <li>Tentrée, T<sub>sortie</sub> (La température d'entrée et de sortie)</li> <li>Autres (Entrée assignable ou valeur calculée)</li> </ul> |
|                     |                            | Fluide                   | <ul> <li>Sélectionner dans la liste ↑↓</li> <li>Eau, Eau salée, Acétone, Alcool, Tétrachlorure de carbone, Éthanol, Alcool éthylique, Ether éthylique, Éthylène glycol, Glycol/eau 50 %, Kérosène, Méthanol, Alcool méthylique, Lait, Naphta, Huile de vidange, Réfrigérant R134a, Réfrigérant R22, Acide chlorhydrique, Crème aigre, Acide sulfurique, Toluène, Chlorure de vinyle</li> <li>Utilisateur (viscosité cinématique, densité, vitesse C dans le milieu)</li> </ul>                                                                                                    |
|                     |                            | Viscosité<br>cinématique | Uniquement si le fluide <b>Autre fluide</b> est sélectionné<br>0.001 30 000 mm²/s                                                                                                    |

| Menu prin-<br>cipal | Niveau de menu<br>1                                | Niveau de menu<br>2           | Description/paramètres                                                                                                    |
|---------------------|----------------------------------------------------|-------------------------------|----------------------------------------------------------------------------------------------------|
|                     |                                                    | Densité                       | Uniquement si <b>Autre fluide</b> est sélectionné<br>100 2 000 kg/m <sup>3</sup>                                                                                                    |
|                     |                                                    | Vitesse C dans<br>le milieu   | Uniquement si <b>Autre fluide</b> est sélectionné<br>100 3 500 m/s                                                                                                    |
|                     |                                                    | Température                   | -30 +300 °C                                                                                                    |
|                     |                                                    | Matériau de<br>revêtement     | <ul> <li>Sélectionner dans la liste ★↓</li> <li>Acier inoxydable, Acier au carbone, Fonte ductile, Fonte grise,<br/>Cuivre, Plomb, PVC, PP, PE, ABS, Verre, Ciment</li> <li>User (utilisateur) (Vitesse C du revêtement)</li> </ul> |
|                     |                                                    | Vitesse C dans<br>le tuyau    | (Seulement si le matériau de la conduite de l'utilisateur est sélec-<br>tionné)<br>600 6 553.5 m/s                                                                                                    |
|                     |                                                    | Diamètre exté-<br>rieur       | 6 6 500 mm                                                                                                    |
|                     |                                                    | Circonférence                 | (Seulement si 0,0 est choisi pour le diamètre extérieur)<br>18.8 20 420.4 mm                                                                                                    |
|                     |                                                    | Épaisseur de pa-<br>roi       | 0,5 80 mm                                                                                                    |
|                     |                                                    | Matériau de re-<br>vêtement   | <ul> <li>Sélectionner dans la liste ★↓</li> <li>Aucun</li> <li>Époxy, Caoutchouc, PVDF, PP, Verre, Ciment</li> <li>User (utilisateur) (Vitesse C du revêtement)</li> </ul>                                                          |
|                     |                                                    | Épaisseur de re-<br>vêtement  | (Uniquement si le matériau du revêtement est sélectionné)<br>1.0 99.0 mm                                                                                                    |
|                     |                                                    | Liner c-speed                 | (Uniquement si le matériau du revêtement est sélectionné)<br>500 5 000 m/s                                                                                                    |
|                     |                                                    | Passages                      | Sélectionner dans la liste ≁↓<br>Auto, 1 16                                                                                                    |
|                     | Étalonnage des<br>jauges d'épais-<br>seur de paroi |                               |                                                                                                    |
|                     |                                                    | Épaisseur de ré-<br>férence   | Entrez l'épaisseur de référence<br>0.5 80.0 mm                                                                                                    |
|                     |                                                    | Étalonner                     | Étalonnage du capteur d'épaisseur de paroi                                                                                                    |
|                     | Configuration<br>enregistrée                       |                               | <b>Charger, Sauvegarder</b> ou <b>Supprimer</b> les séries de paramètres enre-<br>gistrés (Les noms des différents points de mesure peuvent être saisis<br>au moment de la sauvegarde à l'aide du clavier)                          |
|                     | Démarrer la me-<br>sure                            |                               |                                                                                                    |
|                     |                                                    | Type de capteur               | Indication du type de capteur et du numéro de série, si le capteur est automatiquement détecté. Sinon, le sélectionner dans la liste $\wedge \psi$                                                                                  |
|                     |                                                    | SP1 – Fréquence<br>du capteur | Uniquement pour les capteurs spéciaux et non reconnus                                                                                                    |
|                     |                                                    | SP2 – Angle                   | Uniquement pour les capteurs spéciaux et non reconnus                                                                                                    |

| Menu prin-<br>cipal | Niveau de menu<br>1    | Niveau de menu<br>2              | Description/paramètres                                                   |
|---------------------|------------------------|----------------------------------|--------------------------------------------------------------------------|
|                     |                        | SP3 – Vitesse C<br>de la sonde 1 | Uniquement pour les capteurs spéciaux et non reconnus                    |
|                     |                        | SP4 – Vitesse C<br>de la sonde 2 | Uniquement pour les capteurs spéciaux et non reconnus                    |
|                     |                        | SP5 – Écart<br>cristal           | Uniquement pour les capteurs spéciaux et non reconnus                    |
|                     |                        | SP6 – Écart<br>d'espacement      | Uniquement pour les capteurs spéciaux et non reconnus                    |
|                     |                        | SP7 – Écart<br>débit zéro        | Uniquement pour les capteurs spéciaux et non reconnus                    |
|                     |                        | SP8 – Écart en<br>amont          | Uniquement pour les capteurs spéciaux et non reconnus                    |
|                     |                        | Facteur K du<br>capteur          | Uniquement pour les capteurs spéciaux et non reconnus                    |
|                     | Période de me-<br>sure |                                  | Sélection du temps d'attente entre deux mesures :<br>1 3 600 s           |
| Installation        |                        |                                  |                                                                          |
|                     | Тиуаи                  |                                  |                                                                          |
|                     |                        | Matériau                         | Sélectionner dans la liste des matériaux du tuyau ${\bf \wedge} {ullet}$ |
|                     |                        | Diamètre exté-<br>rieur          | 6 6 500 mm (diamètre extérieur)                                          |
|                     |                        | Épaisseur de<br>paroi            | 0.5 80 mm (épaisseur de paroi)                                           |
|                     |                        | Vitesse C                        | (vitesse transversale du son dans le tuyau)<br>600 6 553,5 m/s           |
|                     |                        | Circonférence                    | 18.8 20 420 mm (la circonférence du tuyau)                               |
|                     |                        | Rugosité                         | 0 10 mm                                                                  |
|                     | Milieu                 |                                  |                                                                          |
|                     |                        | Fluide                           | Sélectionner dans la liste des fluides $\wedge  ule$                     |
|                     |                        | Viscosité<br>cinématique         | 0.001 30 000 mm²/s                                                       |
|                     |                        | Viscosité dyna-<br>mique         | 0 30 000 g/ms                                                            |
|                     |                        | Densité                          | 100 2 000 kg/m <sup>3</sup>                                              |
|                     |                        | Vitesse C                        | (vitesse transversale du son dans le tuyau)<br>100 3 500 m/s             |
|                     |                        | Température                      | -30 +300 °C                                                              |
|                     | Revêtement             |                                  |                                                                          |
|                     |                        | Matériau                         | Sélectionner dans la liste des matériaux $\wedge \psi$                   |
|                     |                        | Épaisseur                        | 0.1 99.9 mm                                                              |
|                     |                        | Vitesse C                        | (vitesse transversale du son dans le tuyau)<br>600 6 553 m/s             |

| Menu prin-<br>cipal | Niveau de menu<br>1        | Niveau de menu<br>2       | Description/paramètres                                                                                                    |  |
|---------------------|----------------------------|---------------------------|----------------------------------------------------------------------------------------------------|--|
|                     | Passages                   |                           | Sélectionner dans la liste ≁↓                                                                                                    |  |
| Sortie              |                            |                           |                                                                                                    |  |
|                     | Afficher                   |                           |                                                                                                    |  |
|                     |                            | Ligne<br>supérieure       | Sélectionner dans la liste ≁↓                                                                                                    |  |
|                     |                            | Ligne intermé-<br>diaire  | Sélectionner dans la liste ≁↓                                                                                                    |  |
|                     |                            | Ligne inférieure          | Sélectionnez une unité dans la liste $\wedge  ule$                                                                                                    |  |
|                     |                            | Amortissement             | Réduit les fluctuations dans la sortie d'affichage: 1 255 s                                                                                                    |  |
|                     |                            | Metric/Imp.               | Utiliser les unités métriques ou impériales pour les données saisies                                                                                                    |  |
|                     |                            | Minuterie Séq.<br>auto)   | Définit un changement automatique d'affichage<br>0 60 mesures<br>(0 désactive le changement automatique d'affichage)                                                                                                    |  |
|                     | Enregistreur de<br>données |                           |                                                                                                    |  |
|                     |                            | Intervalle                | Saisir l'intervalle d'enregistrement en secondes:<br>0 3 600 s                                                                                                    |  |
|                     |                            | Sélection                 | Sélectionner dans la liste ↑↓<br>ENTRER sélectionne, 0 désélectionne<br>Jusqu'à dix variables peuvent être enregistrées<br>Remarque: Lorsque dB Signal et dB SNR sont sélectionnés, deux<br>variables sont enregistrées dans chaque cas, car une mesure est ef-<br>fectuée dans le sens du débit (D - aval) et une autre dans le sens in-<br>verse (U - amont) (Remarque: Ceci s'applique à la carte à ultrasons<br>version 5.0 ou supérieure). |  |
|                     |                            | Mémoire faible            | Déclenchement de l'avertissement<br>4 100 %                                                                                                    |  |
|                     |                            | Télécharger le<br>journal | Envoie toutes les données de l'enregistreur à l'aide d'un port<br>série                                                                                                    |  |
|                     |                            | Effacer le journal        | Efface les données de l'enregistreur                                                                                                    |  |
|                     | Port série                 |                           | Serial communication                                                                                                    |  |
|                     |                            | Mode                      | <ul> <li>Sélectionner dans la liste ↑↓</li> <li>None (aucun)</li> <li>Imprimante (produit chaque seconde des valeurs sélectionnées)</li> <li>Diagnostic</li> <li>Télécharger (envoie les données de l'enregistreur à l'aide d'un port série)</li> <li>Test d'étalonnage (étalonnage en laboratoire, non recommandé pour une utilisation sur le terrain ou par le client)</li> </ul>                                                             |  |
|                     |                            | Baud                      | <ul> <li>Sélectionner dans la liste ↑↓</li> <li>9 600 (par défaut)</li> <li>19 200</li> <li>57 600</li> <li>115 200</li> </ul>                                                                                                    |  |

| Menu prin-<br>cipal | Niveau de menu<br>1             | Niveau de menu<br>2          | Description/paramètres                                                                                                    |
|---------------------|---------------------------------|------------------------------|----------------------------------------------------------------------------------------------------|
|                     |                                 | Parité                       | <ul> <li>Sélectionner dans la liste ↑↓</li> <li>None (aucune)</li> <li>Even (Paire) (par défaut)</li> <li>Odd (Impaire)</li> </ul>                                                                                                    |
| Système             |                                 |                              |                                                                                                    |
|                     | Information sur<br>l'instrument |                              |                                                                                                    |
|                     |                                 | Code du modèle               | KATflow 200                                                                                                    |
|                     |                                 | Numéro de série              | Exemple: 20004057                                                                                                    |
|                     |                                 | Révision du ma-<br>tériel    | Exemple: 3.00, 1.70                                                                                                    |
|                     |                                 | Révision du logi-<br>ciel    | Exemple: 6.05.00.0,5.0 KAT                                                                                                    |
|                     | Calculs                         |                              |                                                                                                    |
|                     |                                 | Vitesse débit<br>min         | ± Coupure pour faible vitesse de débit: 0 1 m/s                                                                                                    |
|                     |                                 | Vitesse débit<br>max         | ± Coupure pour vitesse de débit maximale: 0 30 m/s                                                                                                    |
|                     |                                 | Corrigé                      | Appliquer une correction du profil de vitesse d'écoulement:<br><b>Oui/Non</b>                                                                                                    |
|                     |                                 | Écart PV                     | Décalage de la variable du processus d'étalonnage du zéro:<br>-30 +30 m/s                                                                                                    |
|                     |                                 | Mise à l'échelle<br>de la PV | Mise à l'échelle de la variable du processus d'étalonnage:<br>-10.0 +10.0 m/s                                                                                                    |
|                     |                                 | Étalonnage du<br>zéro        | <ul> <li>Paramètres d'étalonnage du zéro<br/>Régler:</li> <li>Zéro (Oui/Non): règle le débit actuel sur zéro<br/>(Effectuer automatiquement l'étalonnage du zéro)</li> <li>Suivi (Oui/Non): le zéro suit les variations de débit</li> <li>Écart de temps: Écart débit zéro en ns<br/>(Écart de temps de débit zéro en ns, mesuré par le capteur<br/>PROM ou saisi directement pour les capteurs spéciaux)</li> <li>Temps supplémentaire: écart de temps de transit en µs, pour<br/>les retards des capteurs spéciaux, des amortisseurs thermiques<br/>et les câbles de rallonge</li> </ul> |
|                     | Utilisateur                     | Mesures man-<br>quantes      | <ul> <li>Réglage du comportement des valeurs de sortie en cas d'échec<br/>de trop nombreuses mesures:</li> <li>Détenir une valeur : Valeur de sortie de la dernière mesure réus-<br/>sie</li> <li>Mettre à zéro : La valeur de sortie devient 0</li> <li>Valeur pour l'utilisateur : Valeur d'erreur spécifique à l'utilisa-<br/>teur: -1 300 000 m/s</li> </ul>                                                                                                    |
|                     |                                 | Identifiant                  | Exemple : Pump P3A (chaîne de 9 caractères possible)                                                                                                    |
|                     |                                 | Repère No                    | Numéro d'étiquette : Exemple : 1FT-3011 (chaîne de 9 caractères possible)                                                                                                    |

| Menu prin-<br>cipal | Niveau de menu<br>1   | Niveau de menu<br>2 | Description/paramètres                                                                                                    |
|---------------------|-----------------------|---------------------|----------------------------------------------------------------------------------------------------|
|                     |                       | Mot de passe        | Définir un mot de passe à 4 caractères (1111 par défaut)                                                                                                    |
|                     | Test                  |                     |                                                                                                    |
|                     |                       | Installation        | Simulation du système de commande<br>Augmentation progressive de la vitesse d'écoulement pendant 60<br>secondes en m/s depuis 0 jusqu'à la vitesse de débit max., puis di-<br>minution progressive pendant 60 secondes<br>Toutes les sorties configurées présenteront leur comportement pro-<br>grammé<br>Mode Test: <b>Oui/Non</b>                                                                                                    |
|                     |                       | Écran               | Affiche l'écran du programme de tests                                                                                                    |
|                     |                       | Clavier             | Programme de tests du clavier                                                                                                    |
|                     |                       | Mémoire             | Programme de tests de la mémoire<br>Effacer la mémoire: <b>Oui/Non</b>                                                                                                    |
|                     |                       | Périphériques       | Température de l'unité, heure, date, horloge                                                                                                    |
|                     |                       | Ultrasons           | Teste la carte et les capteurs à ultrasons                                                                                                    |
|                     | Paramètres            |                     |                                                                                                    |
|                     |                       | Date                | Exemple: 12/02/2021                                                                                                    |
|                     |                       | Heure               | Exemple: 09:27:00                                                                                                    |
|                     |                       | Format date         | Sélectionner dans la liste ↑↓<br>• jj/mm/aa<br>• mm/jj/aa<br>• aa/mm/jj                                                                                                    |
|                     |                       | Langue              | Sélectionner dans la liste (selon les langues disponibles) ★↓<br>Anglais, Allemand, Français, Espagnol, Russe                                                                                                    |
|                     |                       | Son du clavier      | Oui/Non                                                                                                    |
|                     |                       | Piles               | Avertissement niveau des piles faible: <b>Oui/Non</b><br>Minuterie d'arrêt automatique 1 59 min<br>La batterie est pleine: Régler le compteur de niveau de batterie à<br>100 %.<br>Mode économie: <b>Oui/Non</b> (activation d'un mode d'économie<br>d'énergie dans lequel le cycle de mesure (selon le réglage) passe de<br>secondes à minutes. La carte à ultrasons est mise hors tension entre<br>les mesures pour économiser l'énergie) |
|                     | Mode chrono-<br>mètre |                     | <ul> <li>L'appareil commence à mesurer pendant la période de mesure fixée</li> <li>Activez le mode minuterie: Oui/Non</li> <li>Heure de début de l'entrée</li> <li>Heure de fin de l'entrée</li> <li>Remarque: La mesure ne démarre pas automatiquement à partir du menu. La mesure programmée doit être lancée une fois à partir du menu. L'appareil donne une confirmation à l'intervalle de temps défini.</li> </ul>                     |
|                     | défaut                |                     | Oui/Non                                                                                                    |

| Menu prin-<br>cipal    | Niveau de menu<br>1 | Niveau de menu<br>2 | Description/paramètres                                                                                                    |
|------------------------|---------------------|---------------------|----------------------------------------------------------------------------------------------------|
|                        | Mode de mesure      |                     | <ul> <li>Choix de la méthode de mesure:</li> <li>Normal: Mode de mesure standard</li> <li>Doppler: Mode de mesure Doppler</li> <li>Auto: sélection automatique du mode de mesure standard ou<br/>Doppler</li> <li>Rapide: Mode rapide (Mode de mesure avec le plus petit temps<br/>de cycle de mesure possible. Aucune indication de la valeur me-<br/>surée sur l'écran. Sortie via l'interface série et/ou enregistrement<br/>des valeurs mesurées dans l'enregistreur de données interne).</li> </ul> |
| Diagnostic             |                     |                     |                                                                                                    |
|                        |                     |                     | Affiche la température mesurée, la mémoire disponible de l'enre-<br>gistreur de données, le niveau de charge des piles, la tension des<br>piles (V) et la capacité restante des piles (mAh)<br>(parcourir en appuyant sur <b>ENTER</b> )                                                                                                    |
| Oscilloscope           |                     |                     | On peut accéder à la fonction oscilloscope dans l'écran de <b>Position-<br/>nement du capteur</b> en appuyant sur le bouton <b>9</b> ou en accès direct<br>( <b>DIRECT</b> ) en appuyant sur le bouton <b>5</b> .                                                                                                    |
|                        |                     |                     | <ul> <li>Affiche l'impulsion acoustique reçue et d'autres données pour évaluer la qualité du signal en tant que fonction de portée (en amont et en aval) (voir la section5.4)</li> <li>Écran de sortie: ESC</li> <li>Fenêtre d'échantillonnage + 6 us: UP</li> <li>Fenêtre d'échantillonnage - 6 us: DOWN</li> <li>Changement d'affichage Sens du flux: ENTER</li> </ul>                                                                                                    |
| SensorDtHis-<br>togram |                     |                     | Affichage de l'histogramme d'appel du capteur en accès direct<br>( <b>DIRECT</b> ) en appuyant sur le bouton <b>6</b> .                                                                                                    |
|                        |                     |                     | <ul> <li>Affiche un histogramme de la différence de temps mesurée (valeur dT) du capteur</li> <li>Quitter l'affichage de l'histogramme: appuyer sur n'importequelle touche (en appuyant sur la touche 9, la différence de temps moyenne mesurée est inscrite dans l'EEPROM du capteur)</li> </ul>                                                                                                    |
| TrendGraph             |                     |                     | Appeler le graphique de tendance du capteur en accès direct<br>( <b>DIRECT</b> ) en appuyant sur le bouton <b>9</b>                                                                                                    |
|                        |                     |                     | Affiche une tendance de la différence de temps mesurée (valeur dT)<br>du capteur<br>• Graphique de tendance de sortie: <b>ESC</b>                                                                                                    |

Tableau 10: Structure du menu KATflow 200

### 5.2 Configuration de la sortie

#### 5.2.1 Interface série RS 232

L'interface série RS 232 peut être utilisée pour transmettre des données en ligne ou pour télécharger l'intégralité du contenu de l'enregistreur de données. Les paramètres sont accessibles dans le sous-menu **Communication série**.

### 5.3 Mesure d'épaisseur de paroi

Des sondes pour mesurer l'épaisseur de la paroi des tuyaux (WTG) sont disponibles en option. Le KATflow 200 reconnaîtra une sonde connectée lorsqu'il entrera dans la configuration ou l'étalonnage des assistants WTG, le mode de mesure ou la fonction d'oscilloscope. Utilisez l'assistant de configuration ou le menu **Installation** pour définir le matériau du tuyau. Sélectionnez **Démarrer la mesure**.

Le KATflow 200 reconnaîtra la sonde et affichera l'écran de mesure. L'épaisseur de la paroi sera indiquée lorsque la sonde aura un bon contact acoustique avec le tuyau.

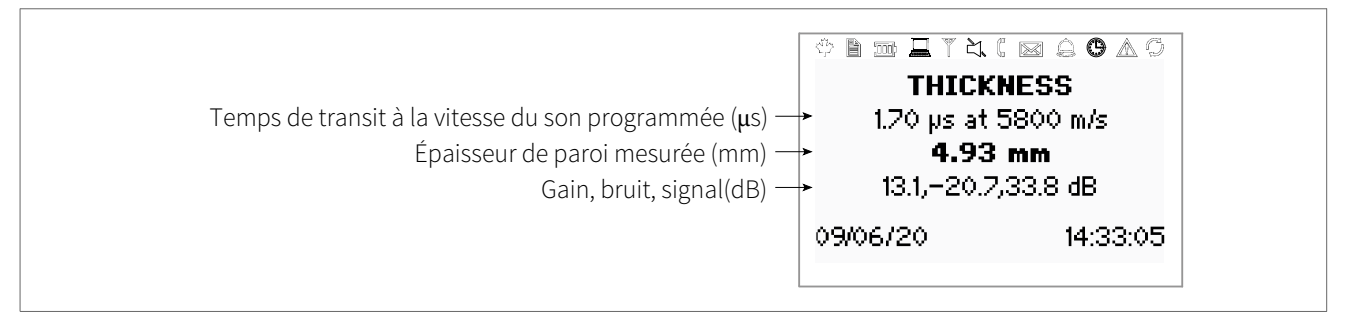

Picture 14: Écran pour mesurer l'épaisseur de la paroi d'un tuyau

#### 5.3.1 Étalonnage de l'épaisseur de paroi

Pour confirmer l'épaisseur de tuyau et la vitesse du son, sélectionner **Assistant WTG** dans le menu **Démarrage rapide**. Saisir l'épaisseur approximative attendue dans **Épaisseur de référence** et puis sélectionner **Étalonner**.

Sélectionnez soit le matériau de tuyau connu, soit **Utilisateur** dans la liste de l'assistant de configuration si le matériau du tuyau est inconnu. Assurez-vous que la jauge d'épaisseur de paroi est connectée au raccord du capteur afin que l'appareil puisse détecter la sonde.

Saisissez l'épaisseur mesurée précédemment du matériau de l'échantillon comme Épaisseur de référence et sélectionnez ensuite Étalonnage.

L'écran affiche l'impulsion acoustique reçue et les valeurs pour l'intensité du signal, le temps de transit, l'épaisseur de référence, la vitesse du son attendue, l'épaisseur mesurée à la vitesse du son de référence et la vitesse du son mesurée à l'épaisseur de référence (de haut en bas).

Lorsque vous quittez cet écran à l'aide de la touche **ESC**, le débitmètre vous demande si vous souhaitez enregistrer la valeur enregistrée de la vitesse longitudinale du son (**L-Speed** dans le menu **Tuyau**).

| Intensité du signal (dB) 💷 🗮 🕆 🕻 🖂 😂 🛆 🌀                                                                                                    |  |
|----------------------------------------------------------------------------------------------------|--|
| Temps de transit (µs) 19us<br>Épaisseur de référence (mm) 4.20mm<br>Vitesse du son prévue (m/s) 4700.0m/s<br>Épaisseur mesurée à la vitesse du son de référence (mm) 446mm<br>Vitesse du son mesurée à l'épaisseur de référence (m/s) 4421.1m/s |  |

Illustration 15: Ecran de jauge d'épaisseur de paroi (WTG)

## 5.4 Fonction Oscilloscope

Les débitmètres Katronic disposent d'une fonction supplémentaire d'oscilloscope qui affiche une représentation de l'impulsion reçue par les capteurs sur la voie 1. En plus d'afficher l'impulsion reçue, cet écran liste les données obtenues du haut vers le bas (voir Illustration 16).

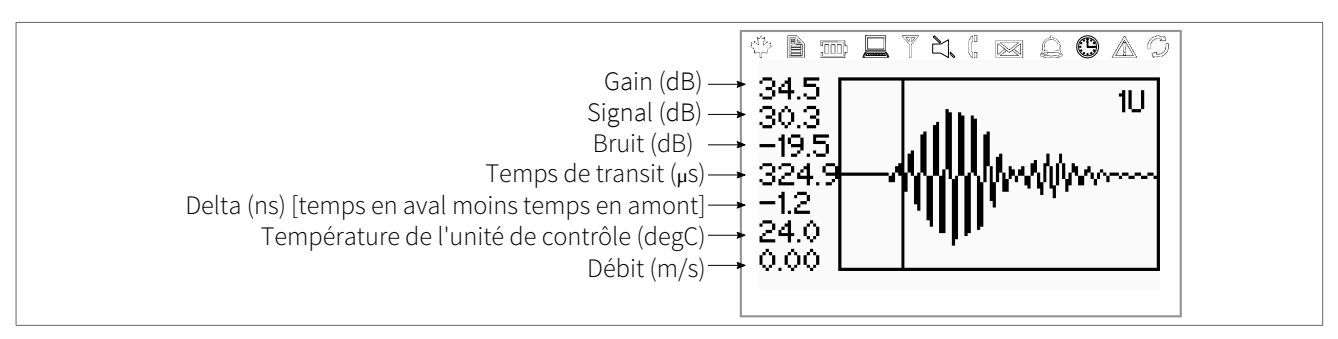

Illustration 16: Écran Fonction oscilloscope

## 5.5 Logiciel KATdata+

Le logiciel peut être fourni pour télécharger les contenus de l'enregistreur de données et pour communiquer avec le débitmètre.

# KATflow 200 MAINTENANCE

### 6 MAINTENANCE

Les débitmètres KATflow ne nécessitent aucune maintenance relative aux fonctions de mesure de débit. Dans le cadre des inspections périodiques, il est recommandé d'inspecter régulièrement les signes d'endommagement ou de corrosion des transducteurs, du boîtier de raccordement (s'il est installé) et du boîtier du débitmètre.

### 6.1 Entretien/Réparation

Les débitmètres KATflow ont été fabriqués et testés avec une grande précaution. S'ils sont installés et utilisés conformément au guide d'utilisation, ils ne présentent généralement aucun problème.

Si vous deviez néanmoins retourner un appareil pour qu'il soit inspecté ou réparé, veuillez prêter une attention particulière aux points suivants:

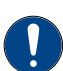

• En raison des réglementations sur la protection de l'environnement et afin de protéger la santé et la sécurité de notre personnel, le fabricant ne pourra prendre en charge, tester et réparer les appareils retournés qui ont été en contact avec des produits ne présentant aucun risque pour notre personnel ni pour l'environnement.

• Cela signifie que le fabricant pourra prendre en charge cet appareil uniquement s'il est accompagné du **Formulaire de retour client** (FRC) confirmant que l'appareil ne présente aucun danger.

Si l'appareil a été utilisé avec des produits toxiques, caustiques, inflammables ou dangereux pour l'eau, nous vous demandons:

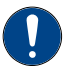

- de vérifier et de vous assurer que toutes les cavités sont exemptes de substances dangereuses, si besoin en procédant à un rinçage des cavités ou à une neutralisation de ces substances,
- de joindre un certificat à l'appareil, confirmant que celui-ci peut être manipulé sans risque et en précisant le produit utilisé.

## 7 DÉPANNAGE

### 7.1 Difficultés de mesure et messages d'erreur

La plupart des problèmes de mesure sont due à une mauvaise intensité ou qualité de signal. Procéder aux premières vérifications:

- Le gel de couplage a-t-il été appliqué en quantité suffisante?
- Le nombre de passages sonores peut-il être modifié? En règle générale, un nombre plus élevé de passages améliorera la précision, un nombre moins élevé de passages donnera une meilleure intensité de signal.
- Y a-t-il des sources de bruit ou de perturbation à proximité?
- Le signal peut-il être amélioré en déplaçant les capteurs autour du tuyau?
- Les paramètres d'application sont-ils corrects?

Si vous avez besoin d'appeler le Service client, veuillez nous communiquer les détails suivants:

• code du modèle,

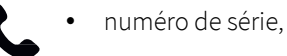

- révision du logiciel et du matériel,
- liste des erreurs du journal

Les messages d'erreur possibles sont les suivants:

| Message d'erreur                        | Groupe   | Description                                                                  | Gestion de l'erreur                                                    |
|-----------------------------------------|----------|------------------------------------------------------------------------------|------------------------------------------------------------------------|
| ULTRASONIC FAIL<br>CYCLE POWER          | Matériel | Erreur de communication<br>avec la carte interne                             | Éteindre/Remettre en<br>marche, sinon appeler l'as-<br>sistance client |
| NO SERIAL NUMBER CYCLE<br>POWER         | Matériel | Échec de lecture à partir de<br>FRAM                                         | Appeler l'assistance client                                            |
| NO VERSION NUMBER CYCLE<br>POWER        | Matériel | N'a pas réussi à lire le numé-<br>ro de version de la carte à ul-<br>trasons | Allumer/éteindre, sinon ap-<br>peler le service clientèle              |
| PARAMETER XX<br>READ ERROR              | Matériel | Impossible de lire dans la<br>mémoire du système                             | Chargez les défauts, sinon<br>appelez le service clientèle             |
| PARAMETER XX<br>WRITE ERROR             | Matériel | Échec de l'écriture dans la<br>mémoire du système                            | Appeler l'assistance client                                            |
| VARIABLE<br>READ ERROR<br>LOAD DEFAULTS | Matériel | Impossible de lire dans la<br>mémoire du système                             | Appeler l'assistance client                                            |
| CONSTANT<br>READ ERROR<br>LOAD DEFAULTS | Matériel | Impossible de lire dans la<br>mémoire du système                             | Appeler l'assistance client                                            |

| Message d'erreur                                   | Groupe             | Description                                                                                                | Gestion de l'erreur                                                    |
|----------------------------------------------------|--------------------|----------------------------------------------------------------------------------------------------|------------------------------------------------------------------------|
| MEASUREMENT STOPPED<br>REASON: COM ERRORS          | Matériel           | A de nombreuses erreurs de<br>communication interne du<br>conseil d'administration des<br>ultrasons        | Appeler l'assistance client                                            |
| LOADING FAILED                                     | Matériel           | Impossible de lire une confi-<br>guration stockée dans la mé-<br>moire du système                          | Appeler l'assistance client                                            |
| MENU ERROR                                         | Matériel, Logiciel | Impossible de charger un<br>menu                                                                           | Appeler l'assistance client                                            |
| PLEASE LOAD<br>KF-TABLES DATA<br>VERSION X.X.X XXX | Logiciel           | La mémoire du système ex-<br>terne est vide ou un en-<br>semble de données incom-<br>patible a été détecté | Éteindre/Remettre en<br>marche, sinon appeler l'as-<br>sistance client |
| TRANSLATION FAILED                                 | Matériel, Logiciel | Impossible de charger la<br>langue choisie à partir de la<br>mémoire du système                            | Appeler l'assistance client                                            |
| SYSTEM MEMORY<br>CHECK FAILED<br>CYCLE POWER       | Matériel           | Échec de la communication<br>avec la mémoire du système                                                    | Éteindre/Remettre en<br>marche, sinon appeler l'as-<br>sistance client |
| ULTRASONIC FAIL<br>CYCLE POWER                     | Matériel           | Erreur de communication in-<br>terne de la carte à ultrasons<br>lors de la mise sous tension               | Éteindre/Remettre en<br>marche, sinon appeler l'as-<br>sistance client |
| NO SERIAL NUMBER CYCLE<br>POWER                    | Matériel           | Impossible de lire dans la<br>mémoire du système                                                           | Éteindre/Remettre en<br>marche, sinon appeler l'as-<br>sistance client |
| NO VERSION NUMBER CYCLE<br>POWER                   | Matériel           | N'a pas réussi à lire le numé-<br>ro de version de la carte à ul-<br>trasons                               | Éteindre/Remettre en<br>marche, sinon appeler l'as-<br>sistance client |
| PARAMETER XX<br>READ ERROR                         | Matériel           | Impossible de lire dans la<br>mémoire du système                                                           | Chargez les défauts, sinon<br>appeler l'assistance client              |
| PARAMETER XX<br>WRITE ERROR                        | Matériel           | Échec de l'écriture dans la<br>mémoire du système                                                          | Appeler l'assistance client                                            |
| VARIABLE<br>READ ERROR<br>LOAD DEFAULTS            | Matériel           | Impossible de lire dans la<br>mémoire du système                                                           | Appeler l'assistance client                                            |
| CONSTANT<br>READ ERROR<br>LOAD DEFAULTS            | Matériel           | Impossible de lire dans la<br>mémoire du système                                                           | Appeler l'assistance client                                            |
| MEASUREMENT STOPPED<br>REASON: COM ERRORS          | Matériel           | A de nombreuses erreurs de<br>communication interne du<br>conseil d'administration des<br>ultrasons        | Appeler l'assistance client                                            |
| LOADING FAILED                                     | Matériel           | Impossible de lire une confi-<br>guration stockée dans la mé-<br>moire du système                          | Appeler l'assistance client                                            |

| Message d'erreur                                   | Groupe             | Description                                                                                                | Gestion de l'erreur                                                    |
|----------------------------------------------------|--------------------|----------------------------------------------------------------------------------------------------|------------------------------------------------------------------------|
| MENU ERROR                                         | Matériel, Logiciel | Impossible de charger un menu                                                                              | Appeler l'assistance client                                            |
| PLEASE LOAD<br>KF-TABLES DATA<br>VERSION X.X.X XXX | Software           | La mémoire du système ex-<br>terne est vide ou un en-<br>semble de données incom-<br>patible a été détecté | Éteindre/Remettre en<br>marche, sinon appeler l'as-<br>sistance client |
| TRANSLATION FAILED                                 | Matériel, Logiciel | Impossible de charger la<br>langue choisie à partir de la<br>mémoire du système                            | Appeler l'assistance client                                            |
| SYSTEM MEMORY<br>CHECK FAILED<br>CYCLE POWER       | Matériel           | Échec de la communication<br>avec la mémoire du système                                                    | Éteindre/Remettre en<br>marche, sinon appeler l'as-<br>sistance client |
| ULTRASONIC FAIL<br>CYCLE POWER                     | Matériel           | Erreur de communication in-<br>terne de la carte à ultrasons<br>lors de la mise sous tension               | Éteindre/Remettre en<br>marche, sinon appeler l'as-<br>sistance client |
| NO SERIAL NUMBER CYCLE<br>POWER                    | Matériel           | Impossible de lire dans la<br>mémoire du système                                                           | Éteindre/Remettre en<br>marche, sinon appeler l'as-<br>sistance client |
| NO VERSION NUMBER CYCLE<br>POWER                   | Matériel           | N'a pas réussi à lire le numé-<br>ro de version de la carte à ul-<br>trasons                               | Éteindre/Remettre en<br>marche, sinon appeler l'as-<br>sistance client |
| PARAMETER XX<br>READ ERROR                         | Matériel           | Impossible de lire dans la<br>mémoire du système                                                           | Chargez les défauts, sinon<br>appeler l'assistance client              |
| PARAMETER XX<br>WRITE ERROR                        | Matériel           | Échec de l'écriture dans la<br>mémoire du système                                                          | Appeler l'assistance client                                            |
| ADDRESS ERROR                                      | Matériel           | Erreur de calcul de l'adresse<br>de la mémoire interne                                                     | Appeler l'assistance client                                            |
| LOG. MEMORY FAIL                                   | Matériel           | Défaillance de la puce mé-<br>moire de l'enregistreur                                                      | Éteindre/Remettre en<br>marche, sinon appeler l'as-<br>sistance client |
| ERASE FAILED<br>PRESS ANY KEY                      | Matériel           | N'a pas réussi à effacer la<br>mémoire du Logger                                                           | Appeler l'assistance client                                            |
| LOG. UNPROTECT FAIL<br>CYCLE POWER                 | Matériel           | N'a pas réussi à déprotéger<br>la mémoire de l'enregistreur                                                | Éteindre/Remettre en<br>marche, sinon appeler l'as-<br>sistance client |
| LOG. MEMORY FAIL<br>ERASING LOG                    | Matériel           | Impossible de trouver la fin<br>des données enregistrées<br>dans la mémoire de l'enre-<br>gistreur         | Éteindre/Remettre en<br>marche, sinon appeler l'as-<br>sistance client |
| I2C1-BUS ERROR<br>REINITIALIZE I2C1-BUS            | Matériel           | Défaillance du bus I2C1                                                                                    | Éteindre/Remettre en<br>marche, sinon appeler l'as-<br>sistance client |
| I2C2-BUS ERROR<br>REINITIALIZE I2C2-BUS            | Matériel           | Défaillance du bus I2C2                                                                                    | Éteindre/Remettre en<br>marche, sinon appeler l'as-<br>sistance client |

| Message d'erreur                                 | Groupe   | Description                                    | Gestion de l'erreur                                                    |
|--------------------------------------------------|----------|------------------------------------------------|------------------------------------------------------------------------|
| SPI1-BUS ERROR<br>REINITIALIZE SPI1-BUS          | Matériel | Défaillance du bus SPI1                        | Éteindre/Remettre en<br>marche, sinon appeler l'as-<br>sistance client |
| SPI2-BUS ERROR<br>REINITIALIZE SPI2-BUS          | Matériel | Défaillance du bus SPI2                        | Éteindre/Remettre en<br>marche, sinon appeler l'as-<br>sistance client |
| SYSTEM MEMORY X<br>ERROR                         | Matériel | Défaillance de la mémoire<br>de l'enregistreur | Appeler l'assistance client                                            |
| LOGGER MEMORY X<br>ERROR                         | Matériel | Défaillance de la mémoire<br>du système        | Appeler l'assistance client                                            |
| I/O-MODULE ERR. SLOT XX<br>REINITIALIZE I2C2-BUS | Logiciel | Erreur de communication interne                | Appeler l'assistance client                                            |
| RTC ERROR                                        | Matériel | Défaillance de l'horloge<br>temps réel         | Éteindre/Remettre en<br>marche, sinon appeler l'as-<br>sistance client |
| COM ERROR                                        | Matériel | Erreur de communication interne                | Éteindre/Remettre en<br>marche, sinon appeler l'as-<br>sistance client |
| COM INIT. ERROR                                  | Matériel | Erreur de communication interne                | Éteindre/Remettre en<br>marche, sinon appeler l'as-<br>sistance client |
| COM START ERROR                                  | Matériel | Erreur de communication interne                | Éteindre/Remettre en<br>marche, sinon appeler l'as-<br>sistance client |
| COM HS0 ERRROR                                   | Matériel | Erreur de communication interne                | Éteindre/Remettre en<br>marche, sinon appeler l'as-<br>sistance client |
| COM HS1 ERROR                                    | Matériel | Erreur de communication interne                | Éteindre/Remettre en<br>marche, sinon appeler l'as-<br>sistance client |
| COM CONFIG. ERROR                                | Matériel | Erreur de communication interne                | Éteindre/Remettre en<br>marche, sinon appeler l'as-<br>sistance client |
| COM READ VER ERR.                                | Hardware | Erreur de communication interne                | Éteindre/Remettre en<br>marche, sinon appeler l'as-<br>sistance client |
| COM READ AVE ERR.                                | Matériel | Erreur de communication interne                | Éteindre/Remettre en<br>marche, sinon appeler l'as-<br>sistance client |
| COM READ RAW ERR.                                | Matériel | Erreur de communication interne                | Éteindre/Remettre en<br>marche, sinon appeler l'as-<br>sistance client |
| COM READ HIST ERR.                               | Matériel | Erreur de communication interne                | Éteindre/Remettre en<br>marche, sinon appeler l'as-<br>sistance client |

| Message d'erreur    | Groupe      | Description                                                                         | Gestion de l'erreur                                                                                                    |
|---------------------|-------------|-------------------------------------------------------------------------------------|----------------------------------------------------------------------------------------------------|
| COM READ ADI ERR.   | Matériel    | Erreur de communication<br>interne                                                  | Éteindre/Remettre en<br>marche, sinon appeler l'as-<br>sistance client                                                                                                    |
| COM CRC ERROR       | Matériel    | Erreur de communication<br>interne                                                  | Éteindre/Remettre en<br>marche, sinon appeler l'as-<br>sistance client                                                                                                    |
| MATH ERROR          | Logiciel    | Erreur de calcul interne                                                            | Appeler l'assistance client                                                                                                    |
| STACK ERROR         | Logiciel    | Erreur de calcul interne                                                            | Appeler l'assistance client                                                                                                    |
| OSCILLATOR ERROR    | Matériel    | Erreur d'oscillateur interne                                                        | Appeler l'assistance client                                                                                                    |
| TIMING ERROR        | Logiciel    | Erreur de synchronisation in-<br>terne                                              | Appeler l'assistance client                                                                                                    |
| BAD SENSOR COUPLING | Application | Manque de gel couplant sur<br>les capteurs,<br>SNR (rapport signal-bruit)<br>faible | Remettre du gel sur les cap-<br>teurs, vérifier l'installation,<br>réduire le nombre de pas-<br>sages, chercher un autre em-<br>placement, sinon appeler<br>l'assistance client |

Tableau 11: Liste d'erreurs

### 7.2 Difficulté de téléchargement des données

Si des difficultés sont rencontrées pendant le téléchargement des données de l'enregistreur:

- Vérifier que le débitmètre est en marche, et qu'il n'est pas en mode mesure.
- Vérifier que le port COM du même numéro est affecté dans le Gestionnaire d'appareil que dans le logiciel KATdata+.
- Vérifier que les paramètres (Baud, Parité, Longueur de mot et Bits d'arrêt) sont identiques.
- Utiliser les connecteurs fournis soit connecté à un port COM 9 broches, soit convertissant la communication série en USB (Universal Serial Bus).
- L'enregistreur de données est-il en Mode Wrap? Si Oui, utiliser un programme de terminal et la commande Télécharger le journal. Si Non, il est aussi possible d'utiliser le logiciel KATdata+.

## 8 DONNÉES TECHNIQUES

### 8.1 Vitesse du son des matériaux du tuyau sélectionné

| Matériau                                  | Onde de cisaillement de la vitesse du son* (à +25 °C) |        |  |  |  |  |
|-------------------------------------------|-------------------------------------------------------|--------|--|--|--|--|
|                                           | m/s                                                   | ft/s   |  |  |  |  |
| Acier, 1 % carbone, trempé                | 3 150                                                 | 10 335 |  |  |  |  |
| Acier au carbone                          | 3 230                                                 | 10 598 |  |  |  |  |
| Acier doux                                | 3 235                                                 | 10 614 |  |  |  |  |
| Acier, 1 % carbone                        | 3 220                                                 | 10 565 |  |  |  |  |
| 302 Acier inoxydable                      | 3 120                                                 | 10 236 |  |  |  |  |
| 303 Acier inoxydable                      | 3 120                                                 | 10 236 |  |  |  |  |
| 304 Acier inoxydable                      | 3 141                                                 | 10 306 |  |  |  |  |
| 304L Acier inoxydable                     | 3 070                                                 | 10 073 |  |  |  |  |
| 316 Acier inoxydable                      | 3 272                                                 | 10 735 |  |  |  |  |
| 347 Acier inoxydable                      | 3 095                                                 | 10 512 |  |  |  |  |
| Acier inoxydable «Duplex»                 | 2 791                                                 | 9 479  |  |  |  |  |
| Aluminium                                 | 3 100                                                 | 10 171 |  |  |  |  |
| Aluminium (laminé)                        | 3 040                                                 | 9 974  |  |  |  |  |
| Cuivre                                    | 2 260                                                 | 7 415  |  |  |  |  |
| Cuivre (recuit)                           | 2 325                                                 | 7 628  |  |  |  |  |
| Cuivre (laminé)                           | 2 270                                                 | 7 448  |  |  |  |  |
| CuNi (70 % Cuivre 30 % Nickel)            | 2 540                                                 | 8 334  |  |  |  |  |
| CuNi (90 % Cuivre 10 % Nickel)            | 2 060                                                 | 6 759  |  |  |  |  |
| Laiton (Naval)                            | 2 120                                                 | 6 923  |  |  |  |  |
| Or (étiré à froid)                        | 1 200                                                 | 3 937  |  |  |  |  |
| Inconel                                   | 3 020                                                 | 9 909  |  |  |  |  |
| Fer (électrolytique)                      | 3 240                                                 | 10 630 |  |  |  |  |
| Fer (Armco)                               | 3 240                                                 | 10 630 |  |  |  |  |
| Fonte ductile                             | 3 000                                                 | 9 843  |  |  |  |  |
| Fonte                                     | 2 500                                                 | 8 203  |  |  |  |  |
| Monel                                     | 2 720                                                 | 8 924  |  |  |  |  |
| Nickel                                    | 2 960                                                 | 9 712  |  |  |  |  |
| Étain (laminé)                            | 1 670                                                 | 5 479  |  |  |  |  |
| Titane                                    | 3 125                                                 | 10 253 |  |  |  |  |
| Tungstène (recuit)                        | 2 890                                                 | 9 482  |  |  |  |  |
| Tungstène (étiré)                         | 2 640                                                 | 8 661  |  |  |  |  |
| Carbure de tungstène                      | 3 980                                                 | 13 058 |  |  |  |  |
| Zinc (laminé)                             | 2 440                                                 | 8 005  |  |  |  |  |
| Verre (pyrex)                             | 3 280                                                 | 10 761 |  |  |  |  |
| Verre (flint contenant du silicate lourd) | 2 380                                                 | 7 808  |  |  |  |  |
| Verre (de borate au crown léger)          | 2 840                                                 | 9 318  |  |  |  |  |
| Nylon                                     | 1 150                                                 | 3 772  |  |  |  |  |
| Nylon, 6-6                                | 1 070                                                 | 3 510  |  |  |  |  |
| Polyéthylène (LD)                         | 540                                                   | 1 772  |  |  |  |  |
| PVC, CPVC                                 | 1 060                                                 | 3 477  |  |  |  |  |
| Résine acrylique                          | 1 430                                                 | 4 690  |  |  |  |  |
| PTFE                                      | 2 200                                                 | 7 218  |  |  |  |  |

Tableau 12: Données techniques relatives aux matériaux des tuyaux

\*Remarque : ces valeurs doivent être considérées comme nominales. Les solides peuvent être non homogènes et anisotropes. Les valeurs réelles dépendent de la composi - tion exacte, de la température et, dans une moindre mesure, de la pression et de la contrainte.

## 8.2 Données techniques relatives aux fluides sélectionnés

| Toutes les données fournies correspondent<br>à une température de +25 °C (+77 °F)<br>sauf indication contraire |                     | Vitesse du son |               |         | Modification de la<br>vitesse du son<br>par °C |         | Viscosité (cinématique) |                                    | e)  |                  |                 |                                      |                 |
|----------------------------------------------------------------------------------------------------|---------------------|----------------|---------------|---------|------------------------------------------------|---------|-------------------------|------------------------------------|-----|------------------|-----------------|--------------------------------------|-----------------|
| Substance                                                                                                    | Chemical<br>formula | Den<br>gʻc     | isity<br>∶m⁻³ | m       | S <sup>-1</sup>                                | ft∙s    | 5-1                     | m <sup>.</sup> s <sup>-1.</sup> °( | C-1 | mm <sup>2.</sup> | S <sup>-1</sup> | 10 <sup>-6</sup> · ft <sup>2</sup> · | S <sup>-1</sup> |
| Acide acétique, anhyd-<br>ride                                                                                 | (CH3CO)2O           | 1.082          | 20 °C         | 1 180.0 |                                                | 3 871.4 |                         | 2.50                               |     | 0.769            |                 | 8.274                                |                 |
| Acide acétique, nitrile                                                                                        | C2H3N               | 0.783          |               | 1 290.0 |                                                | 4 232.3 |                         | 4.10                               |     | 0.441            |                 | 4.745                                |                 |
| Acide acétique, éther<br>éthylique                                                                             | C4H8O2              | 0.901          |               | 1 085.0 |                                                | 3 559.7 |                         | 4.40                               |     | 0.467            |                 | 5.025                                |                 |
| Acide acétique, éther<br>méthylique                                                                            | C3H6O2              | 0.934          |               | 1 211.0 |                                                | 3 973.1 |                         |                                    |     | 0.407            |                 | 4.379                                |                 |
| Acétone                                                                                                    | C3H6O               | 0.791          |               | 1 174.0 |                                                | 3 851.7 |                         | 4.50                               |     | 0.399            |                 | 4.293                                |                 |
| Dichlorure d'acétylène                                                                                         | C2H2Cl2             | 1.260          |               | 1 015.0 |                                                | 3 330.1 |                         | 3.80                               |     | 0.400            |                 | 4.304                                |                 |
| Tétrachlorure<br>d'acétylène                                                                                   | C2H2Cl4             | 1.595          |               | 1 147.0 |                                                | 3 763.1 |                         | 3.80                               |     | 1.156            | 15 °C           | 12.440                               | 15 °C           |
| Alcool                                                                                                    | C2H6O               | 0.789          |               | 1 207.0 |                                                | 3 960.0 |                         | 4.00                               |     | 1.396            |                 | 15.020                               |                 |
| Ammoniac                                                                                                    | NH3                 | 0.771          |               | 1 729.0 | -33 °C                                         | 5 672.6 | -27 °C                  | 6.68                               |     | 0.292            | -33 °C          | 3.141                                | -27 °F          |
| Benzène                                                                                                    | C6H6                | 0.879          |               | 1 306.0 |                                                | 4 284.8 |                         | 4.65                               |     | 0.711            |                 | 7.650                                |                 |
| Benzol                                                                                                    | C6H6                | 0.879          |               | 1 306.0 |                                                | 4 284.8 |                         | 4.65                               |     | 0.711            |                 | 7.650                                |                 |
| Dibrome                                                                                                    | Br2                 | 2.928          |               | 889.0   |                                                | 2 916.7 |                         | 3.00                               |     | 0.323            |                 | 3.475                                |                 |
| n-Butane (2)                                                                                                   | C4H10               | 0.601          | 0 °C          | 1 085.0 | -5 °C                                          | 3 559.7 | 23 °C                   | 5.80                               |     |                  |                 |                                      |                 |
| 2-Butanol                                                                                                    | C4H10O              | 0.810          |               | 1 240.0 |                                                | 4 068.2 |                         | 3.30                               |     | 3.239            |                 | 34.851                               |                 |
| Alcool butylique<br>secondaire                                                                                 | C4H10O              | 0.810          |               | 1 240.0 |                                                | 4 068.2 |                         | 3.30                               |     | 3.239            |                 | 34.851                               |                 |
| n-Bromobutane (46)                                                                                             | C4H9Br              | 1.276          | 20 °C         | 1 019.0 | 20 °C                                          | 3 343.2 | 68 °F                   |                                    |     | 0.490            | 15 °C           | 5.272                                | 59 °C           |
| n-Chlorobutane (22,46)                                                                                         | C4H9Cl              | 0.887          |               | 1 140.0 |                                                | 3 740.2 |                         | 4.57                               |     | 0.529            | 15 °C           | 5.692                                | 59 °F           |
| Tétrachlorure de car-<br>bone                                                                                  | CCl4                | 1.595          | 20 °C         | 926.0   |                                                | 3 038.1 |                         | 2.48                               |     | 0.607            |                 | 6.531                                |                 |
| Tétrafluorure de carbone<br>(Freon 14)                                                                         | CF4                 | 1.750          | -150 °C       | 875.2   | -150 °C                                        | 2 871.5 | -238 °F                 | 6.61                               |     |                  |                 |                                      |                 |
| Chloroforme                                                                                                    | CHCl3               | 1.489          |               | 979.0   |                                                | 3 211.9 |                         | 3.40                               |     | 0.550            |                 | 5.918                                |                 |
| Dichlorodi-<br>fluorométhane<br>(Fréon 12)                                                                     | CCI2F2              | 1.516          | 40 °C         | 774.1   |                                                | 2 539.7 |                         | 4.24                               |     |                  |                 |                                      |                 |
| Éthanol                                                                                                    | C2H6O               | 0.789          |               | 1 207.0 |                                                | 3 960.0 |                         | 4.00                               |     | 1.390            |                 | 14.956                               |                 |
| Acétate d'éthyle                                                                                               | C4H8O2              | 0.901          |               | 1 085.0 |                                                | 3 559.7 |                         | 4.40                               |     | 0.489            |                 | 5.263                                |                 |
| Alcool éthylique                                                                                               | C2H6O               | 0.789          |               | 1 207.0 |                                                | 3 960.0 |                         | 4.00                               |     | 1.396            |                 | 15.020                               |                 |
| Éthylbenzène                                                                                                   | C8H10               | 0.867          | 20 °C         | 1 338.0 | 20 °C                                          | 4 890.8 | 68 °F                   |                                    |     | 0.797            | 17 °C           | 8.575                                | 63 °F           |
| Éther                                                                                                    | C4H10O              | 0.713          |               | 985.0   |                                                | 3 389.8 |                         | 4.87                               |     | 0.311            |                 | 3.346                                |                 |
| Éther éthylique                                                                                                | C4H10O              | 0.713          |               | 985.0   |                                                | 3 231.6 |                         | 4.87                               |     | 0.311            |                 | 3.346                                |                 |
| Dibromure d'éthylène                                                                                           | C2H4Br2             | 2.180          |               | 995.0   |                                                | 3 264.4 |                         |                                    |     | 0.790            |                 | 8.500                                |                 |
| Dichlorure d'éthylène                                                                                          | C2H4Cl2             | 1.253          |               | 1 193.0 |                                                | 3 914.0 |                         |                                    |     | 0.610            |                 | 6.563                                |                 |
| Éthylène glycol                                                                                                | C2H6O2              | 1.113          |               | 1 658.0 |                                                | 5 439.6 |                         | 2.10                               |     | 17.208           | 20 °C           | 185.158                              | 68 °F           |
| Fluorine                                                                                                    | F                   | 0.545          | -143 °C       | 403.0   | -143 °C                                        | 1 322.2 | -225 °F                 | 11.31                              |     |                  |                 |                                      |                 |

| Toutes les données fournies correspondent<br>à une température de +25 °C (+77 °F)<br>sauf indication contraire |                     |            | Vitesse du son |         |                 | Modification de la<br>vitesse du son<br>par °C |         | <sup>3</sup> Viscosité (cinématique) |     |                  | e)              |                                      |                 |
|----------------------------------------------------------------------------------------------------|---------------------|------------|----------------|---------|-----------------|------------------------------------------------|---------|--------------------------------------|-----|------------------|-----------------|--------------------------------------|-----------------|
| Substance                                                                                                    | Chemical<br>formula | Den<br>g`c | isity<br>m⁻³   | m       | S <sup>-1</sup> | ft s                                           | -1      | m · s <sup>-1 . •</sup> (            | C-1 | mm <sup>2.</sup> | S <sup>-1</sup> | 10 <sup>-6</sup> · ft <sup>2</sup> · | s <sup>-1</sup> |
| Formaldéhyde,<br>éther méthylique                                                                              | C2H4O2              | 0.974      |                | 1 127.0 |                 | 3 697.5                                        |         | 4.02                                 |     |                  |                 |                                      |                 |
| Fréon R12                                                                                                    |                     |            |                | 774.2   |                 | 2 540.0                                        |         | 6.61                                 |     |                  |                 |                                      |                 |
| Glycol                                                                                                    | C2H6O2              | 1.113      |                | 1 658.0 |                 | 5 439.6                                        |         | 2.10                                 |     |                  |                 |                                      |                 |
| 50 % Éthylène glycol/<br>50 % Eau                                                                              |                     |            |                | 1 578.0 |                 | 5 177.0                                        |         |                                      |     |                  |                 |                                      |                 |
| Isopropanol                                                                                                    | C3H8O               | 0.785      | 20 °C          | 1 170.0 | 20 °C           | 3 838.6                                        | 68 °F   |                                      |     | 2.718            |                 | 29.245                               |                 |
| Alcool isopropylique (46)                                                                                      | C3H8O               | 0.785      | 20 °C          | 1 170.0 | 20 °C           | 3 838.6                                        | 68 °F   |                                      |     | 2.718            |                 |                                      |                 |
| Kérosène                                                                                                    |                     | 0.810      |                | 1 324.0 |                 | 4 343.8                                        |         | 3.60                                 |     |                  |                 |                                      |                 |
| Méthane                                                                                                    | CH4                 | 0.162      | -89 °C         | 405.0   | -89 °C          | 1 328.7                                        | -128 °F | 17.50                                |     |                  |                 |                                      |                 |
| Méthanol                                                                                                    | CH4O                | 0.791      | 20 °C          | 1 076.0 |                 | 3 530.2                                        |         | 292.00                               |     | 0.695            |                 | 7.478                                |                 |
| Acétate de méthyle                                                                                             | C3H6O2              | 0.934      |                | 1 211.0 |                 | 3 973.1                                        |         |                                      |     | 0.407            |                 | 4.379                                |                 |
| Alcool méthylique                                                                                              | CH4O                | 0.791      |                | 1 076.0 |                 | 3 530.2                                        |         | 292.00                               |     | 0.695            |                 | 7.478                                |                 |
| Méthylbenzène                                                                                                  | C7H8                | 0.867      |                | 1 328.0 | 20 °C           | 4 357.0                                        | 68 °F   | 4.27                                 |     | 0.644            |                 | 7.144                                |                 |
| Lait homogénéisé                                                                                               |                     |            |                | 1 548.0 |                 | 5 080.0                                        |         |                                      |     |                  |                 |                                      |                 |
| Naphte                                                                                                    |                     | 0.760      |                | 1 225.0 |                 | 4 019.0                                        |         |                                      |     |                  |                 |                                      |                 |
| Gaz naturel                                                                                                    |                     | 0.316      | -103 °C        | 753.0   | -103 °C         | 2 470.5                                        | -153 °F |                                      |     |                  |                 |                                      |                 |
| Azote                                                                                                    | N2                  | 0.808      | -199 °C        | 962.0   | -199 °C         | 3 156.2                                        | -326 °F |                                      |     | 0.217            | -199 °C         | 2.334                                | -326 °F         |
| Huile de vidange (SAE<br>20a.30)                                                                               |                     | 1.740      |                | 870.0   |                 | 2 854.3                                        |         |                                      |     | 190.000          |                 | 2 045.093                            |                 |
| Huile de ricin                                                                                                 | C11H10O0            | 0.969      |                | 1 477.0 |                 | 4 845.8                                        |         | 3.60                                 |     | 0.670            |                 | 7.209                                |                 |
| Gasoil                                                                                                    |                     | 0.800      |                | 1 250.0 |                 | 4 101.0                                        |         |                                      |     |                  |                 |                                      |                 |
| Fioul, densité AA                                                                                              |                     | 0.990      |                | 1 485.0 |                 | 4 872.0                                        |         | 3.70                                 |     |                  |                 |                                      |                 |
| Huile (lubrifiante X200)                                                                                       |                     |            |                | 1 530.0 |                 | 5 019.9                                        |         |                                      |     |                  |                 |                                      |                 |
| Huile (d'olive)                                                                                                |                     | 0.912      |                | 1 431.0 |                 | 4 694.9                                        |         | 2.75                                 |     | 100.000          |                 | 1 076.365                            |                 |
| Huile (d'arachide)                                                                                             |                     | 0.936      |                | 1 458.0 |                 | 4 738.5                                        |         |                                      |     |                  |                 |                                      |                 |
| Propane (de -45 à -<br>130 °C)                                                                                 | СЗН8                | 0.585      | -45 °C         | 1 003.0 | -45 °C          | 3 290.6                                        | -49 °F  | 5.70                                 |     |                  |                 |                                      |                 |
| Propan-1-ol                                                                                                    | C3H8O               | 0.780      | 20 °C          | 1 222.0 | 20 °C           | 4 009.2                                        | 68 °F   |                                      |     |                  |                 |                                      |                 |
| Propan-2-ol                                                                                                    | С3Н8О               | 0.785      | 20 °C          | 1 170.0 | 20 °C           | 3 838.6                                        | 68 °F   |                                      |     | 2.718            |                 | 29.245                               |                 |
| Propène                                                                                                    | C3H6                | 0.563      | -13 °C         | 963.0   | 13 °C           | 3 159.4                                        | 9 °F    | 6.32                                 |     |                  |                 |                                      |                 |
| n-Propanol                                                                                                    | C3H8O               | 0.780      | 20 °C          | 1 222.0 | 20 °C           | 4 009.2                                        | 68 °F   |                                      |     | 2.549            |                 | 27.427                               |                 |
| Propylène                                                                                                    | C3H6                | 0.563      | -13 °C         | 963.0   | -13 °C          | 3 159.4                                        | 9°F     | 6.32                                 |     |                  |                 |                                      |                 |
| Réfrigérant 11                                                                                                 | CCI3F               | 1.490      |                | 828.3   | 0 °C            | 2 717.5                                        | 32 °F   | 3.56                                 |     |                  |                 | 8.500                                |                 |
| Réfrigérant 12                                                                                                 | CCl2F2              | 1.516      | -40 °C         | 774.1   | -40 °C          | 2 539.7                                        | -40 °C  | 4.24                                 |     |                  |                 |                                      |                 |
| Réfrigérant 14                                                                                                 | CF4                 | 1.750      | -150 °C        | 875.2   | -150 °C         | 2 871.6                                        | -268 °F | 6.61                                 |     |                  |                 |                                      |                 |
| Réfrigérant 21                                                                                                 | CHCl2F              | 1.426      | 0 °C           | 891.0   | 0 °C            | 2 923.2                                        | 32 °F   | 3.97                                 |     |                  |                 |                                      |                 |
| Réfrigérant 22                                                                                                 | CHCIF2              | 1.491      | -69 °C         | 893.9   | 50 °C           | 2 923.2                                        | 32 °F   | 4.79                                 |     |                  |                 |                                      |                 |
| Réfrigérant 113                                                                                                | CCI2F-<br>CCIF2     | 1.563      |                | 783.7   | 0 °C            | 2 571.2                                        | 32 °F   | 3.44                                 |     |                  |                 |                                      |                 |
| Réfrigérant 114                                                                                                | CCIF2-<br>CCIF2     | 1.455      |                | 665.3   | -10 °C          | 2 182.7                                        | 14 °F   | 3.73                                 |     |                  |                 |                                      |                 |
| Réfrigérant 115                                                                                                | C2ClF5              |            |                | 656.4   | -50 °C          | 2 153.5                                        | -58 °F  | 4.42                                 |     |                  |                 |                                      |                 |

| Toutes les données fournies correspondent<br>à une température de +25 °C (+77 °F)<br>sauf indication contraire |                     |            | Vitesse du son |         |                 | Modification de la<br>vitesse du son<br>par °C |         | Viscosité (cinématique) |     |                 |                 |                                  |                        |
|----------------------------------------------------------------------------------------------------|---------------------|------------|----------------|---------|-----------------|------------------------------------------------|---------|-------------------------|-----|-----------------|-----------------|----------------------------------|------------------------|
| Substance                                                                                                    | Chemical<br>formula | Den<br>gʻc | nsity<br>∷m⁻³  | mʻs     | S <sup>-1</sup> | ft∙s                                           | 5-1     | m·s <sup>-1.</sup> °    | C-1 | mm <sup>2</sup> | S <sup>-1</sup> | 10 <sup>-6</sup> ft <sup>2</sup> | <b>S</b> <sup>-1</sup> |
| Réfrigérant C318                                                                                               | C4F8                | 1,620      | -20 °C         | 574.0   | -10 °C          | 1 883.2                                        | 14 °F   | 3.88                    |     |                 |                 |                                  |                        |
| Nitrate de sodium                                                                                              | NaNO3               | 1.884      | 336 °C         | 1 763.3 | 336 °C          | 5 785.1                                        | 637 °F  | 0.74                    |     | 1.370           | 336 °C          | 14.740                           | 637 °F                 |
| Nitrite de sodium                                                                                              | NaNO2               | 1.805      | 292 °C         | 1 876.8 | 292 °C          | 6 157.5                                        | 558 °F  |                         |     |                 |                 |                                  |                        |
| Soufre                                                                                                    | S                   |            |                | 1 177.0 | 250 °C          | 3 861.5                                        | 482 °F  | -1.13                   |     |                 |                 |                                  |                        |
| Acide sulfurique                                                                                               | H2SO4               | 1.841      |                | 1 257.6 |                 | 4 126.0                                        |         | 1.43                    |     | 11.160          |                 | 120.081                          |                        |
| Tétrachloroéthane                                                                                              | C2H2Cl4             | 1.553      | 20 °C          | 1 170.0 | 20 °C           | 3 838.6                                        | 68 °F   |                         |     | 1.190           |                 | 12.804                           |                        |
| Tétrachloroéthylène                                                                                            | C2Cl4               | 1.632      |                | 1 036.0 |                 | 3 399.0                                        |         |                         |     |                 |                 |                                  |                        |
| Tétrafluorométhane                                                                                             | CCl4                | 1.595      | 20 °C          | 926.0   |                 | 3 038.1                                        |         |                         |     | 0.607           |                 | 6.531                            |                        |
| Tétrafluorométhane<br>(Fréon 14)                                                                               | CF4                 | 1.750      | -150 °C        | 875.2   | -150 °C         | 2 871.5                                        | -283 °F | 6.61                    |     |                 |                 |                                  |                        |
| Toluène                                                                                                    | C7H8                | 0.867      | 20 °C          | 1 328.0 | 20 °C           | 4 357.0                                        | 68 °F   | 4.27                    |     | 0.644           |                 | 6.929                            |                        |
| Toluol                                                                                                    | C7H8                | 0.866      |                | 1 308.0 |                 | 4 291.3                                        |         | 4.20                    |     | 0.580           |                 | 6.240                            |                        |
| Trichlorofluorométhane<br>(Fréon 11)                                                                           | CCI3F               | 1.490      |                | 828.3   | 0 °C            | 2 717.5                                        | 32 °F   | 3.56                    |     |                 |                 |                                  |                        |
| Térébenthine                                                                                                   |                     | 0.880      |                | 1 255.0 |                 | 4 117.5                                        |         |                         |     | 1.400           |                 | 15.064                           |                        |
| Eau distillée                                                                                                  | H2O                 | 0.996      |                | 1 498.0 |                 | 4 914.7                                        |         | -2.40                   |     | 1.000           |                 | 10.760                           |                        |
| Eau lourde                                                                                                    | D2O                 |            |                | 1 400.0 |                 | 4 593.0                                        |         |                         |     |                 |                 |                                  |                        |
| Eau de mer                                                                                                    |                     | 1.025      |                | 1 531.0 |                 | 5 023.0                                        |         | -2.40                   |     | 1.000           |                 | 10.760                           |                        |

Tableau 13: Données techniques des fluides

## 8.3 Dépendance entre la température et la vitesse du son dans l'eau

| Temp | érature | Vitesse du son dans l'eau |       |  |  |  |  |
|------|---------|---------------------------|-------|--|--|--|--|
| °C   | °F      | m/s                       | ft/s  |  |  |  |  |
| 0    | 32.0    | 1 402                     | 4 600 |  |  |  |  |
| 1    | 33.8    | 1 407                     | 4 616 |  |  |  |  |
| 2    | 35.6    | 1 412                     | 4 633 |  |  |  |  |
| 3    | 37.4    | 1 417                     | 4 649 |  |  |  |  |
| 4    | 39.2    | 1 421                     | 4 662 |  |  |  |  |
| 5    | 41.0    | 1 426                     | 4 679 |  |  |  |  |
| 6    | 42.8    | 1 430                     | 4 692 |  |  |  |  |
| 7    | 44.6    | 1 434                     | 4 705 |  |  |  |  |
| 8    | 46.4    | 1 439                     | 4 721 |  |  |  |  |
| 9    | 48.2    | 1 443                     | 4 734 |  |  |  |  |
| 10   | 50.0    | 1 447                     | 4 748 |  |  |  |  |
| 11   | 51.8    | 1 451                     | 4 761 |  |  |  |  |
| 12   | 53.6    | 1 455                     | 4 774 |  |  |  |  |
| 13   | 55.4    | 1 458                     | 4 784 |  |  |  |  |
| 14   | 57.2    | 1 462                     | 4 797 |  |  |  |  |
| 15   | 59.0    | 1 465                     | 4 807 |  |  |  |  |
| 16   | 60.8    | 1 469                     | 4 820 |  |  |  |  |
| 17   | 62.6    | 1 472                     | 4 830 |  |  |  |  |
| 18   | 64.4    | 1 476                     | 4 843 |  |  |  |  |
| 19   | 66.2    | 1 479                     | 4 853 |  |  |  |  |
| 20   | 68.0    | 1 482                     | 4 862 |  |  |  |  |
| 21   | 69.8    | 1 485                     | 4 872 |  |  |  |  |
| 22   | 71.6    | 1 488                     | 4 882 |  |  |  |  |
| 23   | 73.4    | 1 491                     | 4 892 |  |  |  |  |
| 24   | 75.2    | 1 493                     | 4 899 |  |  |  |  |
| 25   | 77.0    | 1 496                     | 4 908 |  |  |  |  |
| 26   | 78.8    | 1 499                     | 4 918 |  |  |  |  |
| 27   | 80.6    | 1 501                     | 4 925 |  |  |  |  |
| 28   | 82.4    | 1 504                     | 4 935 |  |  |  |  |
| 29   | 84.2    | 1 506                     | 4 941 |  |  |  |  |
| 30   | 86.0    | 1 509                     | 4 951 |  |  |  |  |
| 31   | 87.8    | 1 511                     | 4 958 |  |  |  |  |
| 32   | 89.6    | 1 513                     | 4 964 |  |  |  |  |
| 33   | 91.4    | 1 515                     | 4 971 |  |  |  |  |
| 34   | 93.2    | 1 517                     | 4 977 |  |  |  |  |
| 35   | 95.0    | 1 519                     | 4 984 |  |  |  |  |
| 36   | 96.8    | 1 521                     | 4 984 |  |  |  |  |
| 37   | 98.6    | 1 523                     | 4 990 |  |  |  |  |
| 38   | 100.4   | 1 525                     | 4 997 |  |  |  |  |
| 39   | 102.2   | 1 527                     | 5 010 |  |  |  |  |
| 40   | 104.0   | 1 528                     | 5 013 |  |  |  |  |
| 41   | 105.8   | 1 530                     | 5 020 |  |  |  |  |
| 42   | 107.6   | 1 532                     | 5 026 |  |  |  |  |
| 43   | 109.4   | 1 534                     | 5 033 |  |  |  |  |
| 44   | 111.2   | 1 535                     | 5 036 |  |  |  |  |
| 45   | 113.0   | 1 536                     | 5 040 |  |  |  |  |
| 46   | 114.8   | 1 538                     | 5 046 |  |  |  |  |
| 47   | 116.6   | 1 538                     | 5 049 |  |  |  |  |
| 48   | 118.4   | 1 540                     | 5 053 |  |  |  |  |
| 49   | 120.2   | 1541 5056                 |       |  |  |  |  |

| Tempé | rature | Vitesse du son dans l'eau |                |  |  |  |  |
|-------|--------|---------------------------|----------------|--|--|--|--|
| °C    | °F     | m/s                       | ft/s           |  |  |  |  |
| 50    | 122.0  | 1 543                     | 5 063          |  |  |  |  |
| 51    | 123.8  | 1 543                     | 5 063          |  |  |  |  |
| 52    | 125.6  | 1 544                     | 5 066          |  |  |  |  |
| 53    | 127.4  | 1 545                     | 5 069          |  |  |  |  |
| 54    | 129.2  | 1 546                     | 5 072          |  |  |  |  |
| 55    | 131.0  | 1 547                     | 5 076          |  |  |  |  |
| 56    | 132.8  | 1 548                     | 5 079          |  |  |  |  |
| 57    | 134.6  | 1 548                     | 5 079          |  |  |  |  |
| 58    | 136.4  | 1 548                     | 5 079          |  |  |  |  |
| 59    | 138.2  | 1 550                     | 5 086          |  |  |  |  |
| 60    | 140.0  | 1 550                     | 5 086          |  |  |  |  |
| 61    | 141.8  | 1 551                     | 5 089          |  |  |  |  |
| 62    | 143.6  | 1 552                     | 5 092          |  |  |  |  |
| 63    | 145.4  | 1 552                     | 5 092          |  |  |  |  |
| 64    | 147.2  | 1 553                     | 5 092          |  |  |  |  |
| 65    | 149.0  | 1 553                     | 5 095          |  |  |  |  |
| 66    | 150.8  | 1 553                     | 5 095          |  |  |  |  |
| 67    | 152.6  | 1 554                     | 5 099          |  |  |  |  |
| 68    | 154.4  | 1 554                     | 5 099          |  |  |  |  |
| 69    | 156.2  | 1 554                     | 5 099          |  |  |  |  |
| 70    | 158.0  | 1554                      | 5 099          |  |  |  |  |
| /1    | 159.8  | 1 554                     | 5 099          |  |  |  |  |
| 12    | 161.6  | 1 555                     | 5 102          |  |  |  |  |
| 13    | 163.4  | 1 555                     | 5 102          |  |  |  |  |
| 74    | 167.0  | 1 555                     | 5 102          |  |  |  |  |
| 76    | 167.0  | 1 555                     | 5 102          |  |  |  |  |
| 77    | 170.6  | 1 554                     | 5 099          |  |  |  |  |
| 78    | 172.4  | 1 554                     | 5 099          |  |  |  |  |
| 79    | 174.2  | 1 554                     | 5 099          |  |  |  |  |
| 80    | 176.0  | 1 554                     | 5 099          |  |  |  |  |
| 81    | 177.8  | 1 554                     | 5 099          |  |  |  |  |
| 82    | 179.6  | 1 553                     | 5 095          |  |  |  |  |
| 83    | 181.4  | 1 553                     | 5 095          |  |  |  |  |
| 84    | 183.2  | 1 553                     | 5 095          |  |  |  |  |
| 85    | 185.0  | 1 552                     | 5 092          |  |  |  |  |
| 86    | 186.8  | 1 552                     | 5 092          |  |  |  |  |
| 87    | 188.6  | 1 552                     | 5 092          |  |  |  |  |
| 88    | 190.4  | 1 551                     | 5 089          |  |  |  |  |
| 89    | 192.2  | 1 551                     | 5 089          |  |  |  |  |
| 90    | 194.0  | 1 550                     | 5 086          |  |  |  |  |
| 91    | 195.8  | 1 549                     | 5 082          |  |  |  |  |
| 92    | 197.6  | 1 549                     | 5 082          |  |  |  |  |
| 93    | 199.4  | 1 548                     | 5 079          |  |  |  |  |
| 94    | 201.2  | 1 547                     | 5 076          |  |  |  |  |
| 95    | 203.0  | 1 547                     | 5 076          |  |  |  |  |
| 96    | 204.8  | 1 546                     | 5 072          |  |  |  |  |
| 97    | 206.6  | 1 545                     | 5 069          |  |  |  |  |
| 98    | 208.4  | 1 544                     | 5 066          |  |  |  |  |
| 99    | 210.2  | 1 543                     | 5 063          |  |  |  |  |
| 100   | 212.0  | 1 543                     | 5 063          |  |  |  |  |
| 110   | 220.0  | 1 538                     | 5 046          |  |  |  |  |
| 110   | 230.0  | 1 532                     | 5 U20<br>5 000 |  |  |  |  |
| 0TT   | Z40.0  | 1 324                     | 2 UUU C        |  |  |  |  |

| Tempe | érature | Vitesse du son dans l'eau |       |  |  |  |  |
|-------|---------|---------------------------|-------|--|--|--|--|
| °C    | °F      | m/s                       | ft/s  |  |  |  |  |
| 121   | 250.0   | 1 516                     | 5 007 |  |  |  |  |
| 127   | 260.0   | 1 507                     | 4 944 |  |  |  |  |
| 132   | 270.0   | 1 497                     | 4 912 |  |  |  |  |
| 138   | 280.0   | 1 487                     | 4 879 |  |  |  |  |
| 143   | 290.0   | 1 476                     | 4 843 |  |  |  |  |
| 149   | 300.0   | 1 465                     | 4 807 |  |  |  |  |
| 154   | 310.0   | 1 453                     | 4 767 |  |  |  |  |
| 160   | 320.0   | 1 440                     | 4 725 |  |  |  |  |
| 166   | 330.0   | 1 426                     | 4 679 |  |  |  |  |
| 171   | 340.0   | 1 412                     | 4 633 |  |  |  |  |
| 177   | 350.0   | 1 398                     | 4 587 |  |  |  |  |
| 182   | 360.0   | 1 383                     | 4 538 |  |  |  |  |
| 188   | 370.0   | 1 368                     | 4 488 |  |  |  |  |
| 193   | 380.0   | 1 353                     | 4 439 |  |  |  |  |
| 199   | 390.0   | 1 337                     | 4 387 |  |  |  |  |
| 204   | 400.0   | 1 320                     | 4 331 |  |  |  |  |
| 210   | 410.0   | 1 302                     | 4 272 |  |  |  |  |
| 216   | 420.0   | 1 283                     | 4 210 |  |  |  |  |
| 221   | 430.0   | 1 264                     | 4 147 |  |  |  |  |
| 227   | 440.0   | 1 244                     | 4 082 |  |  |  |  |
| 232   | 450.0   | 1 220                     | 4 003 |  |  |  |  |
| 238   | 460.0   | 1 200                     | 3 937 |  |  |  |  |
| 243   | 470.0   | 1 180                     | 3 872 |  |  |  |  |
| 249   | 480.0   | 1 160                     | 3 806 |  |  |  |  |
| 254   | 490.0   | 1 140                     | 3 740 |  |  |  |  |
| 260   | 500.0   | 1 110                     | 3 642 |  |  |  |  |

Tableau 14: Température et vitesse du son dans l'eau

## 9 CARACTÉRISTIQUES TECHNIQUES

## 9.1 Généralités

| Principe de mesure                            | Principe de la différence du temps de transit ultrasonore                                                                                                    |
|-----------------------------------------------|----------------------------------------------------------------------------------------------------|
| Plage de vitesse d'écoulement                 | 0,01 25 m/s                                                                                                    |
| Résolution                                    | 0,25 mm/s                                                                                                    |
| Répétabilité                                  | 0,15 % de la valeur mesurée, ±0,015 m/s                                                                                                    |
| Précision                                     | Débit volumique:<br>±1 3 % de la valeur mesurée selon la demande<br>±0.5 % de la valeur mesurée avec étalonnage du process<br>Vitesse d'écoulement (moyenne):<br>±0.5 % de la valeur mesurée |
| Marge de réglage de débit                     | 1/100                                                                                                    |
| Contenu gazeux et solide des milieux liquides | < 10 % du volume                                                                                                    |

## 9.2 Débitmètre

| Type de boîtier                        | Portable                                                                                                    |
|----------------------------------------|----------------------------------------------------------------------------------------------------|
| Indice de protection                   | IP 65 conformément à la norme EN 60529                                                                                                    |
| Température de fonctionnement          | -10 +60 °C (+14 +140 °F)                                                                                                    |
| Matériau du boîtier                    | ABS (UL 94 HB)                                                                                                    |
| Voies de mesure                        | 1                                                                                                    |
| Alimentation électrique                | Piles rechargeables intérieures : 4 x NiMH AA 2850 mAh<br>(taux de décharge journalier d'environ 2 % par jour, en<br>fonctionnement plage 0 +30 °C) ou alimentation externe<br>9 V DC |
| Autonomie de fonctionnement            | Jusqu'à 24 h avec des piles intérieures à pleine charge                                                                                                    |
| Écran                                  | 1 s, vitesse la plus rapide en application                                                                                                    |
| Dimensions                             | 228 (h) x 72/124 (w) x 58 (d) mm (without cable glands)                                                                                                    |
| Poids                                  | Approx. 650 g                                                                                                    |
| Consommation électrique                | < 3 W                                                                                                    |
| Amortissement du signal                | 0 99 s                                                                                                    |
| Cadence de mesure des temps de transit | 100 Hz (standard)                                                                                                    |
| Temps de mise à jour des sorties       | 1 s, vitesse la plus rapide en application                                                                                                    |
| Langues d'utilisation                  | Allemand, Anglais, Espagnol, Français, Italien, Néerlandais,<br>Tchèque, Roumain, Russe, Turquie (autres langues sur de-<br>mande)                                                    |

### 9.3 Quantité et unités de mesure

| Débit volumétrique   | m³/h, m³/min, m³/s, l/h, l/min, l/s<br>USgal/h (gallons américains par heure), USgal/min, USgal/s<br>bbl/d (barils par jour), bbl/h, bbl/min, bbl/s |
|----------------------|----------------------------------------------------------------------------------------------------|
| Vitesse d'écoulement | m/s, ft/s, inch/s                                                                                                    |
| Débit massique       | g/s, t/h, kg/h, kg/min                                                                                                    |
| Volume               | m³, I, gal (gallons américains), bbl                                                                                                    |
| Masse                | g, kg, t                                                                                                    |

## 9.4 Enregistreur de données interne

| Capacité de stockage       | Environ 30 000 mesures (chacune comprenant jusqu'à 10<br>unités de mesure sélectionnables), taille d'enregistreur<br>5 Mo<br>Environ 100 000 mesures (chacune comprenant jusqu'à<br>10 unités de mesure sélectionnables), taille d'enregistreur<br>16 Mo |
|----------------------------|----------------------------------------------------------------------------------------------------|
| Enregistrement des données | Toutes les valeurs mesurées et totalisées, paramètres                                                                                                    |

## 9.5 Communication

| Interface série | RS 232                                                       |
|-----------------|--------------------------------------------------------------|
| Données         | Valeurs mesurées et totalisées, paramètres et configuration, |
|                 | données enregistrées                                         |

## 9.6 Logiciel KATdata+

| Fonctionnalités         | Téléchargement des valeurs mesurées/jeux de paramètres,<br>Présentations graphiques, listes de format, export dans lo-<br>giciel tiers, transfert en ligne des données mesurées |
|-------------------------|----------------------------------------------------------------------------------------------------|
| Systèmes d'exploitation | Windows 10, 8, 7, Vista, XP, NT, 2000, Linux, Mac (optionnel)                                                                                                    |

## 9.7 Capteurs: K1L, K1N, K1E

| Type de capteur                    | K1L                                                                 | KIN                       | K1E                                                                                  |
|------------------------------------|---------------------------------------------------------------------|---------------------------|--------------------------------------------------------------------------------------|
| Plage de diamètre de con-<br>duite | 50 6 500 mm                                                         | 50 3 000 mm               | 50 3 000 mm                                                                          |
| Plage de température               | -30 +80 °C (-22 +176 °F)                                            | -30 +130 °C (-22 +266 °F) | -30 +250 °C (-22 +482 °F)<br>(pour de courtes périodes<br>jusqu'à +300 °C (+572 °F)) |
| Matériau de conduit de<br>câble    | PVC                                                                 | Acier inoxydable          | Acier inoxydable                                                                     |
| Longueur de câble stand-<br>ard    | 5.0 m                                                               | 4.0 m                     | 4.0 m                                                                                |
| Dimensions des têtes de capteur    | 60 (h) x 30 (w) x 34 (d) mm                                         |                           |                                                                                      |
| Matériau des têtes de cap-<br>teur | Acier inoxydable                                                    |                           |                                                                                      |
| Degré de protection                | IP 66 conformément à la norme EN 60529 (IP 67 et IP 68 sur demande) |                           |                                                                                      |

## 9.8 Capteurs: K4L, K4N, K4E

| Type de capteur                    | K4L                                                                 | K4N                       | K4E                                                                                  |
|------------------------------------|---------------------------------------------------------------------|---------------------------|--------------------------------------------------------------------------------------|
| Plage de diamètre de con-<br>duite | 10 250 mm                                                           | 10 250 mm                 | 10 250 mm                                                                            |
| Plage de température               | -30 +80 °C (-22 +176 °F)                                            | -30 +130 °C (-22 +266 °F) | -30 +250 °C (-22 +482 °F)<br>(pour de courtes périodes<br>jusqu'à +300 °C (+572 °F)) |
| Matériau de conduit de<br>câble    | PVC                                                                 | Acier inoxydable          | Acier inoxydable                                                                     |
| Longueur de câble standard         | 5.0 m                                                               | 2.5 m                     | 2.5 m                                                                                |
| Dimensions des têtes du capteur    | 43 (h) x 18 (w) x 22 (d) mm                                         |                           |                                                                                      |
| Matériau des têtes de capteur      | Acier inoxydable                                                    |                           |                                                                                      |
| Indice de protection               | IP 66 conformément à la norme EN 60529 (IP 67 et IP 68 sur demande) |                           |                                                                                      |

### 9.9 INDEX

## INDEX

| Afficher                                                                                                    |                                                                                                    |
|----------------------------------------------------------------------------------------------------|----------------------------------------------------------------------------------------------------|
| Afficher les fonctions des icônes                                                                                                    |                                                                                                    |
| Assistant de configuration                                                                                                    |                                                                                                    |
| Assistant de configuration rapide                                                                                                    |                                                                                                    |
| Branchements électriques                                                                                                    |                                                                                                    |
| Choisir le fluide                                                                                                    |                                                                                                    |
| Clavier                                                                                                    |                                                                                                    |
| Clip de montage (montage du capteur)                                                                                                    |                                                                                                    |
| Configurations de montage des capteurs                                                                                                    |                                                                                                    |
| Démarrage rapide                                                                                                    |                                                                                                    |
| Diamètre extérieur                                                                                                    |                                                                                                    |
| Dimensions                                                                                                    |                                                                                                    |
| Distance de séparation négative                                                                                                    |                                                                                                    |
| Écran de positionnement des capteurs                                                                                                    |                                                                                                    |
| Fonction Oscilloscope                                                                                                    |                                                                                                    |
| Formulaire de retour client                                                                                                    |                                                                                                    |
| Garantie                                                                                                    |                                                                                                    |
| Gel de couplage                                                                                                    |                                                                                                    |
| Identification des composants                                                                                                    |                                                                                                    |
| Installation                                                                                                    | 3, 8, 13, 15, 17, 23, 25, 30, 33, 35                                                                |
| Interface série                                                                                                    |                                                                                                    |
| Logiciels KATdata+                                                                                                    |                                                                                                    |
| Marche/arrêt                                                                                                    |                                                                                                    |
| Matériau da vavêtara ant                                                                                                    |                                                                                                    |
| Materiau de revelement                                                                                                    |                                                                                                    |
| Materiau de revelement<br>Mesure d'épaisseur de paroi                                                                                                    |                                                                                                    |
| Materiau de revelement<br>Mesure d'épaisseur de paroi<br>Mesures                                                                                                    |                                                                                                    |
| Materiau de revetement.<br>Mesure d'épaisseur de paroi<br>Mesures<br>Mode diagonal                                                                                                    |                                                                                                    |
| Materiau de revetement<br>Mesure d'épaisseur de paroi<br>Mesures<br>Mode diagonal<br>Montage des capteurs                                                                                                    |                                                                                                    |
| Material de revetement.<br>Mesure d'épaisseur de paroi<br>Mesures<br>Mode diagonal<br>Montage des capteurs<br>Obligations légales                                                                                                    | 29<br>                                                                                              |
| Materiau de revetement.<br>Mesure d'épaisseur de paroi.<br>Mesures.<br>Mode diagonal.<br>Montage des capteurs.<br>Obligations légales.<br>Paramètres des conduites.                                                                                                    | 29<br>                                                                                              |
| Materiau de revetement.<br>Mesure d'épaisseur de paroi.<br>Mesures.<br>Mode diagonal.<br>Montage des capteurs.<br>Obligations légales.<br>Paramètres des conduites.<br>Politique de retour.                                                                                                    | 29<br>3, 35<br>32<br>3, 12, 15<br>17<br>30, 35<br>30, 35<br>30, 35                                  |
| Materiau de revetement.<br>Mesure d'épaisseur de paroi.<br>Mesures.<br>Mode diagonal.<br>Montage des capteurs.<br>Obligations légales.<br>Paramètres des conduites.<br>Politique de retour.<br>Préparation des tuyaux.                                                                                                    | 29<br>                                                                                              |
| Material de revetement.<br>Mesure d'épaisseur de paroi<br>Mesures<br>Mode diagonal<br>Montage des capteurs<br>Obligations légales<br>Paramètres des conduites<br>Politique de retour<br>Préparation des tuyaux<br>Principe de la différence du temps de transit ultrasonore                                                                                         | 29<br>3, 35<br>32<br>3, 12, 15<br>3, 12, 15<br>3, 5<br>30, 35<br>3, 5<br>3, 11<br>6                 |
| Materiau de revetement.<br>Mesure d'épaisseur de paroi<br>Mesures<br>Mode diagonal.<br>Montage des capteurs<br>Obligations légales<br>Paramètres des conduites<br>Politique de retour<br>Préparation des tuyaux<br>Principe de la différence du temps de transit ultrasonore<br>Principe de mesure                                                                  | 29<br>3, 35<br>32<br>3, 12, 15<br>3, 12, 15<br>30, 35<br>30, 35<br>30, 35<br>3, 11<br>6<br>3, 6, 52 |
| Materiau de revetement.<br>Mesure d'épaisseur de paroi.<br>Mesures.<br>Mode diagonal.<br>Montage des capteurs.<br>Obligations légales.<br>Paramètres des conduites.<br>Politique de retour.<br>Préparation des tuyaux.<br>Principe de la différence du temps de transit ultrasonore.<br>Principe de mesure.<br>Recharge des piles.                                  | 29<br>                                                                                              |
| Material de revetement.<br>Mesure d'épaisseur de paroi.<br>Mesures.<br>Mode diagonal.<br>Montage des capteurs.<br>Obligations légales.<br>Paramètres des conduites.<br>Politique de retour.<br>Préparation des tuyaux.<br>Principe de la différence du temps de transit ultrasonore.<br>Principe de mesure.<br>Recharge des piles.<br>RS 232.                       | 29<br>                                                                                              |
| Materiau de revetement.<br>Mesure d'épaisseur de paroi.<br>Mesures.<br>Mode diagonal.<br>Montage des capteurs.<br>Obligations légales.<br>Paramètres des conduites.<br>Politique de retour.<br>Préparation des tuyaux.<br>Principe de la différence du temps de transit ultrasonore.<br>Principe de mesure.<br>Recharge des piles.<br>RS 232.<br>Structure du menu. | 29<br>                                                                                              |

# KATflow 200

ANNEXE A – CERTIFICAT DE CONFORMITÉ

### 10 ANNEXE A - CERTIFICAT DE CONFORMITÉ

| katronic                                                                                                    |                                                                                                    |                                                                                                    |
|----------------------------------------------------------------------------------------------------|----------------------------------------------------------------------------------------------------|----------------------------------------------------------------------------------------------------|
| munn                                                                                                    |                                                                                                    |                                                                                                    |
|                                                                                                    |                                                                                                    |                                                                                                    |
|                                                                                                    |                                                                                                    |                                                                                                    |
| Declaration of Cor                                                                                                    | formity                                                                                                    | CE CE                                                                                                    |
| Declaration of Cor                                                                                                    | normity                                                                                                    |                                                                                                    |
| We, Katronic Technolo<br>this declaration relate                                                                                                    | ogies Ltd., declare under our so<br>s are in conformity with the EU o                                                                                                    | le responsibility that the product listed below to which<br>directives:                                                                                                    |
| <ul> <li>Directive 2014/30/6</li> <li>Low Voltage Direct</li> <li>Directive 2011/65/6</li> <li>BS 8452:2010 - Use</li> <li>ASME MFC-5.1:2011 -</li> </ul> | EU for Electromagnetic Compati<br>ive 2014/35/EU for Electrical Saf<br>EU on the Restriction of Hazardo<br>of clamp-on ultrasonic flow-me<br>• Measurement of Liquid Flow in Clo        | bility (EMC)<br>iety (LVD)<br>sus Substances (RoHS)<br>etering techniques for fluid application<br>osed Conduits Using Transit-Time Ultrasonic Flowmeters                                     |
| Name of Products                                                                                                    | Description                                                                                                    |                                                                                                    |
| KATflow 100, 150,<br>200, 210 and 230                                                                                                    | Ultrasonic flowmeter with                                                                                                    | associated Katronic transducers                                                                                                    |
| The mentioned produc                                                                                                    | cts are in conformity with the fo                                                                                                    | llowing European Standards:                                                                                                    |
| Class                                                                                                    | Standard                                                                                                    | Description                                                                                                    |
| EMC Directive                                                                                                    | BS EN 61326-1:2013                                                                                                    | Electrical equipment for measurement, control and<br>laboratory use - EMC requirements                                                                                                    |
| Immunity                                                                                                    | BS EN 61326-1:2013<br>BS EN 61000-4-2:2009<br>BS EN 61000-4-3+A2:2010<br>BS EN 61000-4-4:2012<br>BS EN 61000-4-5:2014+A1:2017<br>BS EN 61000-4-6:2014<br>BS EN 61000-4-11:2014 +A1:2017 | Electrical equipment for continuous unattended use<br>Electrostatic discharge<br>RF field<br>Electric fast transient/burst<br>Surge<br>RF conducted<br>AC mains voltage dins and interruntion |
| Emission                                                                                                    | BS EN 61326-1:2013                                                                                                    | Electrical equipment Class B                                                                                                    |
| Low Voltage<br>Directive                                                                                                    | BS EN 61010-1:2010 +A1 2019                                                                                                    | Safety requirements for electrical equipment for<br>measurement, control and laboratory use                                                                                                   |
| Coventry, 10 June 202                                                                                                    | 0                                                                                                    |                                                                                                    |
| For and on behalf of K                                                                                                    | atronic Technologies Ltd.                                                                                                    |                                                                                                    |
| Yours sincerely                                                                                                    | u.                                                                                                    |                                                                                                    |
| Andrew Sutton<br>Managing Director                                                                                                    |                                                                                                    |                                                                                                    |
| Andrew Sutton<br>Managing Director                                                                                                    |                                                                                                    | Page 1 of                                                                                                    |

## 11 ANNEXE B – FORMULAIRE DE RETOUR CLIENT (FRC)

| Société                                  |  |
|------------------------------------------|--|
| Nom                                      |  |
| Tél.:                                    |  |
| E-mail                                   |  |
| Adresse                                  |  |
|                                          |  |
| Modèle d'instrument                      |  |
| Numéro de série                          |  |
| Numéro de contrat Katronic<br>(si connu) |  |
| Type(s)de capteurs                       |  |
| Numéro(s) de série des capteurs          |  |
|                                          |  |

L'instrument ci-joint a été utilisé dans l'environnement suivant (veuillez cocher):

| Rayonnement nucléaire     |
|---------------------------|
| Dangereux pour l'eau      |
| Toxique                   |
| Caustique                 |
| Biologique                |
| Autre (veuillez préciser) |

Nous confirmons (veuillez cocher):

avoir vérifié que l'instrument et les capteurs n'étaient en aucun cas contaminés,

avoir neutralisé, éliminé et décontaminé toutes les pièces ayant été en contact avec des substances et/ou des environnements dangereux,

que les matières résiduelles ne présentent aucun risque pour l'homme ou l'environnement.

Date

Signature

Cachet de l'entreprise